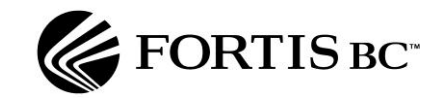

# Gateway for Energy Marketers (GEM) User Guide for Gas Marketers

Prepared by: Customer Services Department

Revision Date: October 2013

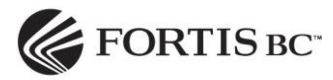

## Table of Contents

| 1. | Navig | rigate to the Fortis BC Website4 |                                                        |    |  |  |
|----|-------|----------------------------------|--------------------------------------------------------|----|--|--|
| 2. | Login | gin to GEM5                      |                                                        |    |  |  |
| 3. | GEM   | Applica                          | ation                                                  | 6  |  |  |
|    | 3.1   | News                             | Tab                                                    | 7  |  |  |
| 4. | Custo | omer En                          | nrollment                                              | 8  |  |  |
|    | 4.1   | Enrollr                          | ment File Specification                                | 8  |  |  |
|    |       | 4.1.1                            | Customer Enrollment Request File & Error Response File | 9  |  |  |
|    |       | 4.1.2                            | Key Reason Codes Table                                 | 10 |  |  |
|    |       | 4.1.3                            | Sample Flat File                                       | 11 |  |  |
|    |       | 4.1.4                            | Sample Validation Response Codes                       | 11 |  |  |
|    |       | 4.1.5                            | Reason Code Failure Definitions                        | 13 |  |  |
|    | 4.2   | Enroln                           | nent File Upload                                       | 17 |  |  |
|    | 4.3   | Enrollr                          | Enrollment Response                                    |    |  |  |
|    | 4.4   | Enrollment Status2               |                                                        |    |  |  |
|    | 4.5   | Custor                           | mer Usage                                              | 22 |  |  |
| 5. | Marke | ceter Transactions23             |                                                        |    |  |  |
| 6. | Repo  | rts                              |                                                        | 24 |  |  |
|    | 6.1   | MSR [                            | Details by Contract Year                               | 26 |  |  |
|    | 6.2   | MSR [                            | MSR Details by Point of Delivery27                     |    |  |  |
|    | 6.3   | MSR [                            | Details by Marketer Group                              | 28 |  |  |
|    | 6.4   | Enrollr                          | ment Change Report                                     | 29 |  |  |
|    | 6.5   | Enrollment Details by Premise    |                                                        |    |  |  |

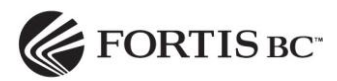

|    | 6.6                | Marketer Supply Requirements Details     |  |
|----|--------------------|------------------------------------------|--|
|    | 6.7                | Marketer Supply Requirements32           |  |
|    | 6.8                | Supply Variance Report                   |  |
|    | 6.9                | Marketer Demand Detail                   |  |
|    | 6.10               | Marketer Group Price Report              |  |
|    | 6.11               | Marketer Governance Summary              |  |
|    | 6.12               | Marketer Settlement Report               |  |
| 7. | Dispu              | tes                                      |  |
|    | 7.1                | Search All Customer Disputes             |  |
|    | 7.2                | Dispute Events Page                      |  |
|    | 7.3                | View Customer Dispute Details            |  |
|    | 7.4                | Log a Dispute42                          |  |
|    | 7.5                | Possible Errors When Logging a Dispute46 |  |
|    | 7.6                | Upload Documents                         |  |
|    | 7.7                | View a Dispute Ruling49                  |  |
| 8. | Help Tab52         |                                          |  |
| 9. | Mailing List Tab53 |                                          |  |

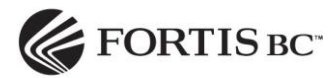

#### 1. Navigate to the Fortis BC Website

- 1. Type <u>www.fortisbc.com</u> into the web address field (direct link: <u>https://marketers.fortisbc.com</u>)
- 2. Click on Natural Gas
- 3. Select tab For Business & Industry
- 4. Select *Choosing a Natural Gas Supplier* in the left column, then click on *Gas Marketer Resources*
- 5. Click on *GEM log in* under *Gateway for Energy Marketers* on right side of page to open login pop-up screen.

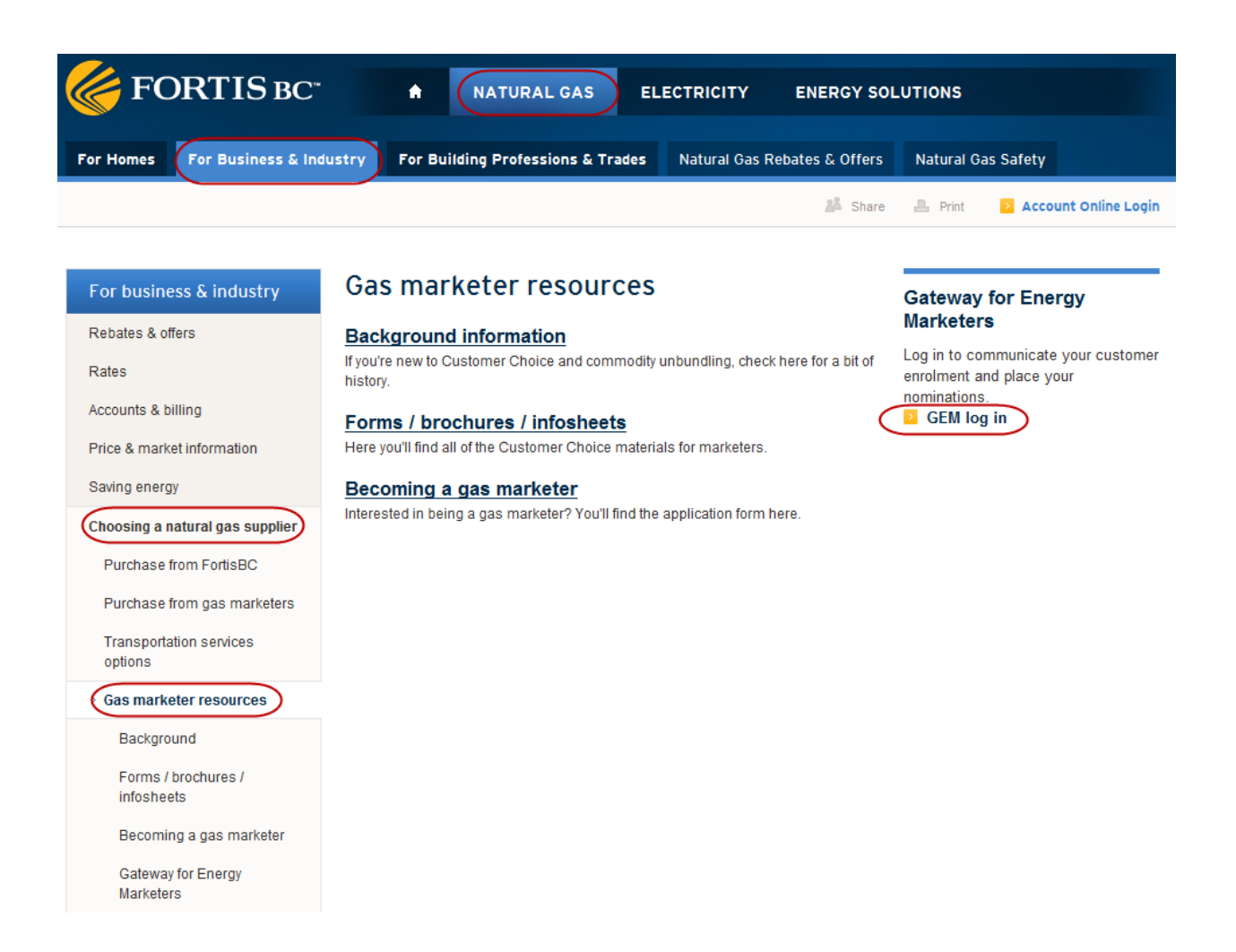

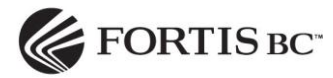

# 2. Login to GEM

- 1. Enter the five digit numeric user id and password that were provided to you.
- 2. Click the OK button.

| ( | Connect to marketers.fortisbc.com              |                                               |            |  |  |  |
|---|------------------------------------------------|-----------------------------------------------|------------|--|--|--|
|   |                                                | G                                             |            |  |  |  |
|   | The server marketers.<br>requires a username a | fortisbc.com at marketers.fo<br>ind password. | rtisbc.com |  |  |  |
| 1 | User name:                                     | £                                             | •          |  |  |  |
|   | Password:                                      |                                               |            |  |  |  |
| 8 |                                                | Remember my password                          |            |  |  |  |
|   |                                                | ОК                                            | Cancel     |  |  |  |

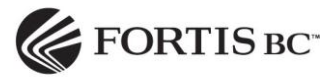

# 3. **GEM** Application

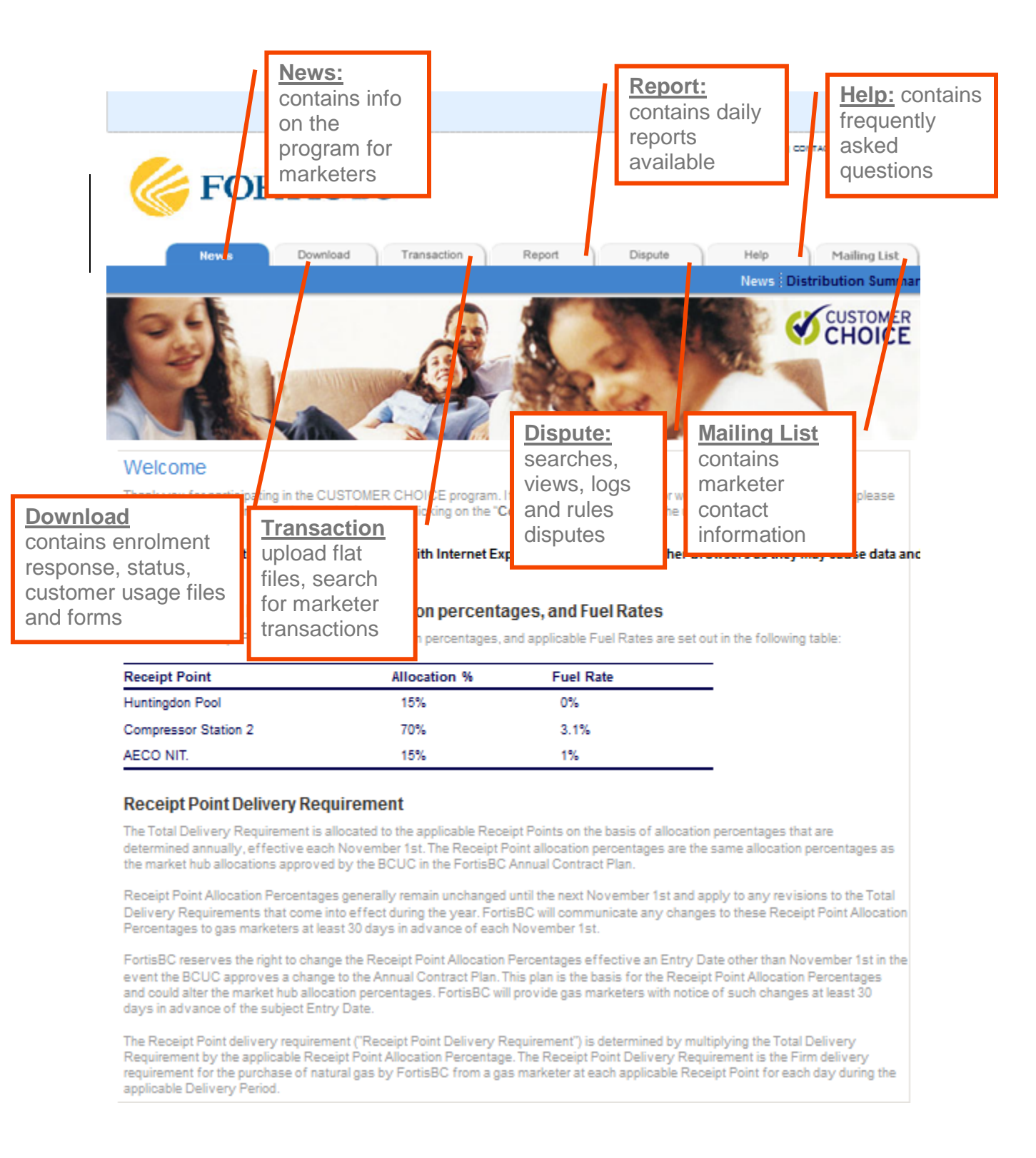

![](_page_6_Picture_0.jpeg)

# 3.1 News Tab

The annual Distribution Summary report is available under the *News* tab. This report shows the Average Daily Use Rate by region and rate class. Customers that were not allocated a premise factor because they are new premises or there is no consumption history are allocated the Average Daily Use Rate for their region and rate class. This new information should be useful in the development of sales and consumption forecasts. The report will be updated each Fall.

|                        |                     | GA                     | TEWAY HOME   CONTACT US   LO |
|------------------------|---------------------|------------------------|------------------------------|
| FORT                   | IS BC <sup>**</sup> |                        |                              |
|                        |                     |                        |                              |
| News Do                | wnload Transaction  | Report Dispute         | Help Mailing Lis             |
|                        |                     |                        | News Distribution Sumr       |
|                        |                     |                        |                              |
| Distribution S         | Summary             |                        |                              |
| Forecast: 2012/2013 G/ | AS YEAR             |                        |                              |
| Region Code            | Rate Class          | Average Daily Use Rate |                              |
| LML                    | RATE1               | 0.27                   |                              |
|                        | RATE2               | 0.96                   |                              |
|                        | RATE3               | 9.42                   |                              |
|                        |                     | 10.65                  |                              |
| INL                    | RATE1               | 0.21                   |                              |
|                        | RATE2               | 0.77                   |                              |
|                        | RATE3               | 10.25                  |                              |
|                        |                     | 11.22                  |                              |
| COL                    | RATE1               | 0.22                   |                              |
|                        | RATE2               | 0.85                   |                              |
|                        | RATE3               | 10.09                  |                              |
|                        |                     | 11.16                  |                              |
| Grand Total            |                     | 33.03                  |                              |

© 2011 A Fortis Company

Privacy Policy Terms of Use

![](_page_7_Picture_0.jpeg)

#### 4. Customer Enrollment

#### **4.1 Enrollment File Specification**

The *Flat File Interface Specifications* document stored in GEM contains information for the marketer to submit enrollment requests, and receive enrollment responses, enrollment statuses, customer usage history, and monthly consumption data.

To locate this document in GEM:

- 1. Select the *Download* tab and click on *Forms*.
- 2. Select the *Flat File Interface Specifications* file from the listed files.

| GATEWAY HOME   CONTACT US   LOS OUT |              |                      |                                                                                                    |  |  |
|-------------------------------------|--------------|----------------------|----------------------------------------------------------------------------------------------------|--|--|
|                                     | 01           | Dete                 |                                                                                                    |  |  |
| File name                           | Size<br>(KB) | Date<br>(yyyy/mm/dd) | Description                                                                                                    |  |  |
| Code of Conduct                     | 927.0        | 2012/11/01           | The B.C. Utilities Commission has approved<br>a Code of conduct for marketer participation<br>in the Unbundling Program. All marketers<br>who participate in the Unbundling Program<br>will be required to abide by these rules. |  |  |
| Customer Choice                     | 417.4        | 2012/11/14           | A guide to help customers decide.                                                                                                    |  |  |
| Flat File Interface Specifications  | 692.1        | 2013/02/28           | The flat file interface specifications contains<br>the file specifications that gas marketers<br>must adhere to successfully enroll customers<br>through GEM and view related files.                                             |  |  |

![](_page_8_Picture_0.jpeg)

# 4.1.1 Customer Enrollment Request File & Error Response File

This table contains the record layout details for the flat file interface for customer enrollment requests.

| Field<br># | Field Name                                       | Field format | Required | Comments                                                                                                    |
|------------|--------------------------------------------------|--------------|----------|----------------------------------------------------------------------------------------------------|
| 1.         | Marketer<br>Consumer<br>agreement<br>Number      | VARCHAR(15)  | Y        | This is a unique consumer agreement<br>number (combination of letters and<br>strings) that is assigned by Fortis BC<br>when a marketer signs up for the<br>Customer Choice Program. All<br>interface files that marketers<br>communicate with Fortis BC use this<br>consumer agreement number.                                                                          |
| 2.         | Marketer Group<br>Code                           | VARCHAR(6)   | Y        | Unique identifying code for a marketer<br>group provided by Fortis BC.                                                                                                    |
| 3.         | Customer<br>Enrollment ID                        | INT          | N/Y      | This ID is not required for new<br>enrollments, but is required for<br>drops. It is created by Fortis BC and<br>is used to relate the enrollment with<br>the corresponding drop request.                                                                                                    |
| 4.         | Marketer<br>Transaction ID                       | VARCHAR(20)  | Ν        | This ID is provided by marketers to<br>allow them to uniquely identify their<br>enrollments and drop requests.                                                                                                    |
| 5.         | Marketer Batch<br>ID                             | INT          | Ν        | This ID is provided by marketers to<br>allow them to group their enrollments<br>and drop requests. This ID could be<br>used to group related enrollment<br>requests, for example, for tiered<br>pricing structures the group of<br>enrollment request could all have the<br>same marketer batch ID. Must be<br>unique to each customer account/POD<br>that is enrolled. |
| 6.         | Customer<br>Consumer<br>agreement Start<br>Date  | DATE         | Y        | The date the consumer agreement<br>starts as stated on the Consumer<br>agreement between the Customer and<br>the Marketer. This date is provided by<br>the marketer.<br>Format (YYYYMMDD), must be valid<br>date to be accepted. All consumer<br>agreements start on the 1 <sup>st</sup> of a month.                                                                    |
| 7.         | Customer<br>Consumer<br>agreement End<br>Date    | DATE         | Y        | The date the consumer agreement<br>ends as stated on the Consumer<br>agreement between the Customer and<br>the Marketer. This date is provided by<br>the marketer.<br>Format (YYYYMMDD), must be valid<br>date to be accepted. All consumer<br>agreements end on the 1 <sup>st</sup> of a month.                                                                        |
| 8.         | Reason Code                                      | INT          | Y        | Reason for transaction request.                                                                                                    |
| 9.         | Customer<br>Consumer<br>agreement Signer<br>Name | VARCHAR(35)  | Y/N      | The person (First and Last name) who<br>signed the consumer agreement with<br>the marketer.<br>Not required for DROP requests.                                                                                                    |
| 10.        | Account Number                                   | INT          | Ŷ        | The Fortis BC account number as it<br>appears on the monthly bill sent to<br>customers.                                                                                                    |
| 11.        | POD Number                                       | INT          | Y        | The Fortis BC POD number for the<br>enrolled POD as it appears on the<br>monthly bill sent to customers.                                                                                                    |

Record Layout Details - INT\_GEM\_NSS\_ER\_a

![](_page_9_Picture_0.jpeg)

## 4.1.2 Key Reason Codes Table

The reason codes provide marketers with more detail regarding when a customer was enrolled or dropped due to customer status changes. The majority of the codes are for system generated events and are not available for use by marketers to process enrolments. This table lists the reason code used, long description for each code and the code users (FortisBC, Marketers, BCUC, System).

| Reason Code Validation     Code Users                                         |      |                                                                                         |           |          |      |        |
|-------------------------------------------------------------------------------|------|-----------------------------------------------------------------------------------------|-----------|----------|------|--------|
|                                                                               |      |                                                                                         | Marketers | FortisBC | BCUC | System |
| Interface<br>File(s)                                                          | Code | Long Description                                                                        |           |          |      |        |
| INT_GEM_NSS<br>_ER_a<br>&<br>INT_ED_NSS_E<br>R_c1<br>&<br>INT_NSS_ED_E<br>R_b |      |                                                                                         |           |          |      |        |
| K_0                                                                           | 1110 | Standard Enrollment                                                                     | x         |          |      |        |
|                                                                               | 1150 | Standard Enrollment with no 10 day cancellation                                         | x         |          |      |        |
|                                                                               | 1210 | Batch Enrollment                                                                        | х         |          |      |        |
|                                                                               | 1310 | Portability Enrollment                                                                  |           |          |      | Х      |
|                                                                               | 1340 | Marketer Merge Enrollment                                                               |           |          |      | Х      |
|                                                                               | 1510 | Billing Consolidation Enrollment (customer enrollment transferred to new debtor number) |           |          |      | Х      |
|                                                                               | 1970 | FortisBC Manual Enrollment Data Correction                                              |           | х        |      |        |
|                                                                               | 2110 | Marketer Cancellation Period Drop                                                       | х         |          |      |        |
|                                                                               | 2130 | Marketer 12 Month Anniversary Drop                                                      | х         |          |      |        |
|                                                                               | 2310 | Account Finalization Drop                                                               |           |          |      | Х      |
|                                                                               | 2320 | Enrollment (End of contract) Expire Drop                                                |           |          |      | Х      |
|                                                                               | 2410 | Operational Correction Drop                                                             | х         |          |      |        |
|                                                                               | 2810 | Dispute Resolution Drop                                                                 |           |          | Х    |        |
|                                                                               | 2820 | Marketer Failure Drop                                                                   |           |          |      | Х      |
|                                                                               | 2840 | Marketer Merge Drop                                                                     |           |          |      | Х      |
|                                                                               | 2970 | FortisBC Manual Drop Data Correction                                                    |           | Х        |      |        |

![](_page_10_Picture_0.jpeg)

# 4.1.3 Sample Flat File

This is the pipe delimited format that is used by the GEM website and other systems in the Customer Choice program to process enrolments.

![](_page_10_Figure_3.jpeg)

#### 4.1.4 Sample Validation Response Codes

Transactions that are valid will retain a zero validation code. Transactions that have a non-zero validation code are deemed to be invalid and will not remain as active enrollments in the FortisBC systems. The primary purpose of the validation codes is to provide feedback as to why a transaction was rejected. Enrollments may fail for multiple reasons so a system was devised to include multiple errors in a single reason code.

![](_page_11_Picture_0.jpeg)

| Description                                | Code | Value in Response |
|--------------------------------------------|------|-------------------|
| Invalid Entry Date                         | 0    | 1                 |
| Invalid Marketer Contract                  | 1    | 2                 |
| Invalid Marketer Group                     | 2    | 4                 |
| Invalid Contract Status                    | 3    | 8                 |
| Invalid Submission Date                    | 4    | 16                |
| Invalid Submission Account                 | 5    | 32                |
| Invalid Reason Code                        | 6    | 64                |
| Invalid Contract Term                      | 7    | 128               |
| Suspended Marketer - Only Accept Drops     | 8    | 256               |
| Invalid Batch Enrollment Contract Dates    | 9    | 512               |
| Invalid Customer Enrollment ID             | 20   | 1048576           |
| Invalid Drop Request - Enrollment Mismatch | 21   | 2097152           |
| Not Current Enrollment                     | 22   | 4194304           |
| Blocking Rule Violation                    | 23   | 8388608           |
| Duplicate Request ID                       | 24   | 16777216          |
| Batch Enrollment Error                     | 25   | 33554432          |
| Invalid Customer                           | 26   | 67108864          |
| Invalid Premise                            | 27   | 134217728         |
| Invalid Service                            | 28   | 268435456         |
| Invalid Customer at Premise                | 29   | 536870912         |
| Ineligible Region Rate Class               | 30   | 1073741824        |
| Multiple Rate Classes at Premise           | 31   | 2147483648        |
| Expired Cooling Off Period                 | 32   | 4294967296        |
| Expired Evergreen Cancellation Date        | 33   | 8589934592        |
| Cooling Off Drop Is Not Permitted          | 34   | 17179869184       |
| No Action Applicable for Reason Code in    |      |                   |
| Customer's Rate Class                      | 35   | 34359738368       |
| Invalid Evergreen Drop - Evergreen Not     |      |                   |
| Available                                  | 36   | 68719476736       |

![](_page_12_Picture_0.jpeg)

# 4.1.5 Reason Code Failure Definitions

| Code | Message:                   | Business/System cause for validation failure:                                                                                                    |
|------|----------------------------|----------------------------------------------------------------------------------------------------|
| 0    | Invalid Entry Date         | Entry date submitted on enrollment/drop<br>request is not a valid entry date defined in the<br>Customer Choice Program.                                                                                                    |
| 1    | Invalid Marketer Contract  | Contract number supplied with request file is<br>invalid for submitting marketer. Marketer may<br>only submit requests for his own contract<br>(associated with portal account). Some<br>marketers may have two contracts with two<br>portal accounts; requests under specific<br>contracts MUST be submitted through the<br>GEM account associated with that particular<br>contract.                                                                |
| 2    | Invalid Marketer Group     | Marketer group is invalid, closed, and not<br>effective yet, associated with a different<br>marketer contract. Marketer group must be<br>matched with the contract in the request file.                                                                                                    |
| 3    | Invalid Contract Status    | Marketer failure or new marketers who have a<br>contract status of (P)ending or (T)erminated<br>with Fortis BCwill receive this code.<br>Marketers are permitted to submit drop<br>request while their contract is Pending but<br>enrollment requests submitted under this<br>contract status will be rejected. When a<br>marketer contract is Terminated, all requests<br>(both enrollment and drop) will be rejected<br>with this validation code. |
| 4    | Invalid Submission Date    | Request is received for a particular entry date<br>after the applicable deadline for the<br>transaction type has passed.                                                                                                    |
| 5    | Invalid Submission Account | Request submitted with valid data (contract,<br>marketer group, entry date) but received<br>through a GEM account not belonging to the<br>contract associated with the account.                                                                                                    |

![](_page_13_Picture_0.jpeg)

| 6  | Invalid Reason Code                        | Reason code used in a particular transaction<br>a) doesn't exist or b) is not available to party<br>submitting the request transaction. A number<br>of reason codes exist but are only available to<br>Fortis BC or the BCUC while other request<br>types are available solely to Marketers. The<br>system will reject any request where the<br>submitting party isn't authorized to use that<br>reason code, for nonexistent reason codes,<br>no party is authorized to use them and<br>receive this error code as well. |
|----|--------------------------------------------|----------------------------------------------------------------------------------------------------|
| 7  | Invalid Contract Term                      | Contract Term is not between 1 and 5 years in 12-month increments.                                                                                                    |
| 8  | Suspended Marketer - Only Accept Drops     | Enrollment request received from a marketer whose contract is suspended.                                                                                                    |
| 9  | Invalid Batch Enrollment Contract Dates    | Similar to invalid contract term, batch<br>enrollments must be sequential series of<br>years between 1 and 5 years total, gaps in<br>term or total number of years being less than<br>1 or more than 5 will cause this validation<br>code.                                                                                                    |
| 10 | Invalid Evergreen Drop Submission Date     | Evergreen drop transaction was received after the deadline to receive such transactions.                                                                                                    |
| 11 | Invalid Anniversary Drop Submission Date   | Anniversary drop transaction was received on<br>a date that would force the drop to be<br>effective after the enrollment would have<br>naturally expired. For example, the<br>anniversary drop was received in the final<br>year of the contract.                                                                                                    |
| 20 | Invalid Customer Enrollment ID             | Request (normally drop) was submitted with<br>an enrollment ID that is not active or valid.<br>Enrollment requests do not include enrollment<br>ID which is generated by Fortis BC when an<br>enrollment is accepted. Any future action<br>(cooling off drop, evergreen option not to<br>renew) transaction must include the<br>enrollment ID returned with the original<br>enrollment request.                                                                                                    |
| 21 | Invalid Drop Request - Enrollment Mismatch | Enrollment ID is valid but not associated with the included marketer contract, marketer group, debtor or premise in the new request.                                                                                                    |
| 22 | Not Current Enrollment                     | Drop request received for previously terminated (dropped or cancelled) enrollment.                                                                                                    |

![](_page_14_Picture_0.jpeg)

| 23 | Blocking Rule Violation          | Request received for a debtor/premise whose<br>contract would overlap with the requested<br>term. Blocking applies to ANY enrollment,<br>Marketer A to Marketer B; Marketer A group 1<br>to Marketer A group 2, Fortis BC Stable Rate<br>Option to Marketer A, all will receive this<br>validation code because all would violate the<br>Fortis BC essential services model.                               |
|----|----------------------------------|----------------------------------------------------------------------------------------------------|
| 24 | Duplicate Request ID             | Primarily internal system error, one system<br>sends request to another multiple times,<br>original request will have the valid request<br>ID's.                                                                                                    |
| 25 | Batch Enrollment Error           | Batch ID associated with multiple records in the request file is associated with multiple premises/debtors and cannot be processed as a group.                                                                                                    |
| 26 | Invalid Customer                 | Customer (debtor) ID does not exist as a valid debtor in the Fortis BC systems.                                                                                                    |
| 27 | Invalid Premise                  | Premise ID does not exist as a valid premise number in the Fortis BCsystems.                                                                                                    |
| 28 | Invalid Service                  | Primarily internal processing code, service<br>associate with a Premise ID is invalid and<br>should be considered the same as an invalid<br>premise.                                                                                                    |
| 29 | Invalid Customer at Premise      | Valid customer (debtor) ID and a valid<br>premise ID are submitted but the debtor is not<br>active at the premise as of the effective date<br>of the request.                                                                                                    |
| 30 | Ineligible Region Rate Class     | Regions / Rate Classes ineligible for specific<br>entry dates for customer choice. Ineligible<br>regions for customers on Vancouver Island,<br>Sunshine Coast, Power River, Revelstoke,<br>Fort Nelson and Whistler will receive this<br>response.                                                                                                    |
| 31 | Multiple Rate Classes at Premise | Primarily an internal error, in the Fortis BCCIS<br>system, there is a possibility to associate two<br>different rate classes to two services<br>associated with a single premise. Although<br>business practices dictate that this should<br>never be done, system limitations cannot be<br>implemented too prevent it and when this<br>situation is found, the following validation<br>code is returned. |

![](_page_15_Picture_0.jpeg)

| 32 | Expired Cooling Off Period                                       | Cooling off drop is received after the cooling<br>off deadline; deployed as 11 days plus two<br>"marketer grace period" days.                                                                                                    |
|----|------------------------------------------------------------------|----------------------------------------------------------------------------------------------------|
| 33 | Expired Evergreen Cancellation Date                              | Evergreen cancellation is received after the<br>deadline for receipt of such cancellations.<br>Under the deployed configuration, this is the<br>entry date deadline.                                                                                                    |
| 34 | Cooling Off Drop Is Not Permitted                                | Cooling off drop request is received for a rate<br>class that doesn't support cooling off drops.<br>As deployed, only residential customers may<br>be dropped for cooling off, any commercial<br>customer enrollment receiving a cooling off<br>drop request will receive this error. |
| 35 | No Action Applicable for Reason Code in<br>Customer's Rate Class | Reason codes are associated with various<br>actions for each rate class. This validation<br>code is returned when a request is received<br>with no associated action for the rate class<br>currently enrolled.                                                                        |
| 36 | Invalid Evergreen Drop - Evergreen Not<br>Available              | Evergreen drop transaction was received<br>against an enrollment that is not<br>evergreenable (wasn't originally enrolled with<br>an evergreen option).                                                                                                    |
| 37 | Invalid Operation Drop                                           | The operation drop has been submitted<br>outside the drop window, which is before the<br>13 <sup>th</sup> of the month prior to gas flow date.                                                                                                    |
| 38 | Invalid Operation Drop – Cancellation period<br>still valid      | The 10-day cancellation period is still in effect<br>and therefore the operation drop is not<br>applicable.                                                                                                    |
| 39 | 5 – Year Contracting Rule Violation                              | This validation code is returned when an<br>enrollment is received that will cause the total<br>sum of contract years to exceed 5 years.                                                                                                    |

![](_page_16_Picture_0.jpeg)

# 4.2 Enrolment File Upload

- 1. Click on the "Transaction" tab.
- 2. Click on the "Browse" button.

|                            | FORTIS BC <sup>**</sup>                                   |                                   | GATEWAY HOME   CONTACT US   LO | )G OUT |
|----------------------------|-----------------------------------------------------------|-----------------------------------|--------------------------------|--------|
|                            | News Download Transaction                                 | Report Dispute                    | Help Mailing L                 | ist    |
|                            |                                                           |                                   | Upload Request Marketer Transa | ction  |
| Upload                     |                                                           |                                   |                                |        |
| To complete specification. | the customer enrollment process, select the pipe          | delimited file that adheres to th | e pre-defined file             |        |
| Click Browse               | e to select the file, or type the path to the file in the | box below.                        |                                |        |
| Select File:               |                                                           | Browse                            | Upload                         |        |
|                            |                                                           |                                   |                                |        |
|                            |                                                           |                                   |                                |        |
|                            |                                                           |                                   |                                |        |
|                            |                                                           |                                   |                                |        |
|                            |                                                           |                                   |                                |        |
|                            |                                                           |                                   |                                |        |
|                            |                                                           |                                   |                                |        |
| © 20                       | 11 A Fortis Company                                       |                                   | Privacy Policy Terms of Use    |        |

![](_page_17_Picture_0.jpeg)

- 3. Select the text (.txt) file you want to upload.
- 4. Click on the "Open" button.
- 5. Click on the "Upload" button.

|                                                                                                    | News Download Transaction Report Dispute Help Mailing<br>Upload Request Marketer Trans                                                                                                    |
|----------------------------------------------------------------------------------------------------|----------------------------------------------------------------------------------------------------|
|                                                                                                    | Upload                                                                                                    |
|                                                                                                    | To complete the customer enrollment process, select the pipe delimited file that adheres to the pre-defined file specification.                                                                                                    |
|                                                                                                    | Click Browse to select the file, or type the path to the file in the box below.                                                                                                    |
|                                                                                                    | Select File: Upload                                                                                                    |
|                                                                                                    |                                                                                                    |
| Custome                                                                                                    | er Choice > Flat Files > + 4 Search P                                                                                                    |
| Custome<br>Organize Custome<br>Favorite Links<br>Cocuments<br>Recently Changed<br>Desktop<br>Recent Places                                                                                             | er Choice > Flat Files > - 4- Search P<br>s - New Folder<br>Name Date modified Type Size >><br>INT_GEM_NSS_ER_a_20090501_012345.txt<br>INT_GEM_NSS_ER_a_2009071_012345.txt<br>INT_GEM_NSS_ER_a_2009071_012345.txt<br>INT_GEM_NSS_ER_a_2009081_012345.txt<br>INT_GEM_NSS_ER_a_2009092_012345.txt                                                                                                    |
| Custome<br>Corganize Custome<br>Favorite Links<br>Cocuments<br>Recently Changed<br>Documents<br>Recently Changed<br>Desktop<br>Recent Places<br>Computer<br>Pictures<br>Nusic<br>Searches<br>Documents | er Choice > Flat Files > • 4 Search P<br>• New Folder                                                                                                    |
| Companize V Every<br>Pavorite Links<br>Documents<br>Recently Changed<br>Desktop<br>Recent Places<br>Recent Places<br>Pictures<br>Pictures<br>Pictures<br>Pictures<br>Public                            | er Choice > Flat Files > • 42 Search P<br>s • New Folder<br>Name Date modified Type Size >> •<br>INT_GEM_NSS_ER_a_20090501_012345.txt<br>INT_GEM_NSS_ER_a_20090621_012345.txt<br>INT_GEM_NSS_ER_a_200901_012345.txt<br>INT_GEM_NSS_ER_a_2009010_012345.txt<br>INT_GEM_NSS_ER_a_20091001_012345.txt<br>INT_GEM_NSS_ER_a_2009101_012345.txt<br>INT_GEM_NSS_ER_a_20100114_012345.txt<br>INT_GEM_NSS_ER_a_20100114_012345.txt<br>INT_GEM_NSS_ER_a_20100216_012345.txt<br>INT_GEM_NSS_ER_a_20100216_012345.txt<br>INT_GEM_NSS_ER_a_2010016_012345.txt<br>INT_GEM_NSS_ER_a_20100316_012345.txt<br>INT_GEM_NSS_ER_a_20100316_012345.txt<br>INT_GEM_NSS_ER_a_20100316_012345.txt<br>INT_GEM_NSS_ER_a_20100316_012345.txt<br>INT_GEM_NSS_ER_a_20100316_012345.txt<br>INT_GEM_NSS_ER_a_20100316_012345.txt |

![](_page_18_Picture_0.jpeg)

|                                                                                | GATEWAY HOME   CONTACT US   LOG OUT |
|--------------------------------------------------------------------------------|-------------------------------------|
| FORTIS BC <sup>**</sup>                                                        |                                     |
| News Download Transaction Report Dispute                                       | Help Mailing List                   |
|                                                                                | Upload Request Marketer Transaction |
| Information                                                                    |                                     |
| File 20121101 TG.txt has been uploaded successfully at 2011/03/09 11:42:24 AM. |                                     |
| Click here to go back                                                          |                                     |

The GEM system will display a message that the upload was successful.

![](_page_19_Picture_0.jpeg)

#### 4.3 Enrollment Response

Enrollment response (d1) files are located on this page. The d1 file is generated shortly after an enrollment response is submitted. The data in the files notifies the marketer whether the enrollments they have submitted are accepted or rejected. If the enrolments are rejected, reasons why the request was rejected are included as well. In addition, up to 24-month consumption history is provided for the marketer in the d2 files for the valid enrolments.

- 1. Click on the Download tab.
- 2. Click on "Enrollment Response" in the menu bar.
- 3. Click the file link. *GEM will pop up a download dialog box allowing you to download the selected file.*

| -                                                   | GATEWAY HO                    | ME   CONTACT US   LOG OU |
|-----------------------------------------------------|-------------------------------|--------------------------|
| <b>FORTIS</b> BC <sup>**</sup>                      |                               |                          |
| News Download Transaction Report                    | Dispute Help                  | Mailing List             |
| Enrollment                                          | Response Enrollment Status Cu | stomer Usage Form        |
| Enrollment Response                                 |                               |                          |
| Delete                                              |                               |                          |
| File name                                           | Date                          | Size                     |
| ERROR~LINE-1~INT_GEM_N\$\$_ER_a_20101108_012345.txt | 2011/03/09 09:41:27 AM        | 1KB                      |
| Delete                                              |                               |                          |

![](_page_20_Picture_0.jpeg)

#### 4.4 Enrollment Status

On this page, the Enrollment Details (ED\_a) files are listed. The files include a history of all customers who have been successfully enrolled with the marketer. The file displays data for all accepted enrollment and drop transactions and includes the date and timestamp. It shows customers who have been enrolled in a marketer group along with the effective date of the enrollment and drop/enrol reasons. A new ED\_a file is produced daily to reflect the most up-to-date data.

| <b>FORTIS</b> BC <sup>**</sup>             | GATEWAY HOME                               | CONTACT US   LOG OL |
|--------------------------------------------|--------------------------------------------|---------------------|
| News Download Transaction                  | Report Dispute Help                        | Mailing List        |
|                                            | Enrollment Response Enrollment Status Oust | omer Usage Form     |
| Enrollment Status Delete                   |                                            |                     |
| File name                                  | Date                                       | Size                |
| INT_NSS_GEM_ED_a_20110308_171230_10181.txt | t 2011/03/08 05:26:34 PM                   | 1862KB              |
| INT_NSS_GEM_ED_a_20110307_171747_10181.txt | t 2011/03/07 05:34:30 PM                   | 1862KB              |
| INT_NSS_GEM_ED_a_20110306_171111_10181.txt | t 2011/03/06 05:45:15 PM                   | 1862KB              |
| INT_NSS_GEM_ED_a_20110305_171608_10181.txt | t 2011/03/05 05:30:14 PM                   | 1862KB              |
| INT_NSS_GEM_ED_a_20110304_171259_10181.txt | t 2011/03/04 05:26:42 PM                   | 1862KB              |
| INT_NSS_GEM_ED_a_20110303_171448_10181.txt | t 2011/03/03 05:32:56 PM                   | 1862KB              |
| Delete                                     |                                            |                     |

![](_page_21_Picture_0.jpeg)

#### 4.5 Customer Usage

The Customer Usage page provides details of customer billing (gas consumption) on a monthly basis for premises enrolled by a marketer. It allows you to monitor premise consumption as it is billed to the customers you are supplying. This file is produced daily. NOTE: This information should not be used for forecasting gas purchases. The MSR reports that provide POD level detail will assist with gas purchase forecasting.

|                  | <b>FORTIS</b> BC <sup>**</sup>                                                                                                    |                                                                                                    |                                                             |
|------------------|----------------------------------------------------------------------------------------------------|----------------------------------------------------------------------------------------------------|-------------------------------------------------------------|
|                  | News Download Transaction Rep                                                                                                    | ort Dispute Help                                                                                                    | Mailing Li                                                  |
|                  | Enroll                                                                                                    | ment Response Enrollment Status Cus                                                                                                    | stomer Usage Fo                                             |
| no               | Ilment Usage                                                                                                    |                                                                                                    |                                                             |
|                  |                                                                                                    |                                                                                                    |                                                             |
| Del              | ete                                                                                                    |                                                                                                    |                                                             |
|                  | File name                                                                                                    | Date                                                                                                    | Size                                                        |
| ]                | INT_NSS_GEM_CU_20110309_054336_10181.txt                                                                                                    | 2011/03/09 06:04:20 AM                                                                                                    | 1KB                                                         |
| 1                | INT NSS GEM CU 20110308 070023 10181.txt                                                                                                    | 2011/03/08 07:22:25 AM                                                                                                    | 1KB                                                         |
| -                |                                                                                                    |                                                                                                    |                                                             |
| ]                | INT_NSS_GEM_CU_20110305_061649_10181.txt                                                                                                    | 2011/03/05 06:40:33 AM                                                                                                    | 1KB                                                         |
|                  | INT_NSS_GEM_CU_20110305_061649_10181.txt<br>INT_NSS_GEM_CU_20110304_045925_10181.txt                                                                                                    | 2011/03/05 06:40:33 AM<br>2011/03/04 05:22:17 AM                                                                                                    | 1KB<br>1KB                                                  |
|                  | INT_NSS_GEM_CU_20110305_061649_10181.txt<br>INT_NSS_GEM_CU_20110304_045925_10181.txt<br>INT_NSS_GEM_CU_20110303_052307_10181.txt                                                                                                    | 2011/03/05 06:40:33 AM<br>2011/03/04 05:22:17 AM<br>2011/03/03 05:40:17 AM                                                                                                    | 1KB<br>1KB<br>1KB                                           |
| ]<br>]<br>]<br>] | INT_NSS_GEM_CU_20110305_061649_10181.txt<br>INT_NSS_GEM_CU_20110304_045925_10181.txt<br>INT_NSS_GEM_CU_20110303_052307_10181.txt<br>INT_NSS_GEM_CU_20110302_034431_10181.txt                                                                                                    | 2011/03/05 06:40:33 AM<br>2011/03/04 05:22:17 AM<br>2011/03/03 05:40:17 AM<br>2011/03/02 03:50:47 AM                                                                                                    | 1KB<br>1KB<br>1KB<br>1KB                                    |
|                  | INT_NSS_GEM_CU_20110305_061649_10181.txt<br>INT_NSS_GEM_CU_20110304_045925_10181.txt<br>INT_NSS_GEM_CU_20110303_052307_10181.txt<br>INT_NSS_GEM_CU_20110302_034431_10181.txt<br>INT_NSS_GEM_CU_20110301_094618_10181.txt                                                                                                    | 2011/03/05 06:40:33 AM<br>2011/03/04 05:22:17 AM<br>2011/03/03 05:40:17 AM<br>2011/03/02 03:50:47 AM<br>2011/03/01 10:03:22 AM                                                                                                    | 1KB<br>1KB<br>1KB<br>1KB<br>1KB                             |
|                  | INT_NSS_GEM_CU_20110305_061649_10181.txt<br>INT_NSS_GEM_CU_20110304_045925_10181.txt<br>INT_NSS_GEM_CU_20110303_052307_10181.txt<br>INT_NSS_GEM_CU_20110302_034431_10181.txt<br>INT_NSS_GEM_CU_20110301_094618_10181.txt<br>INT_NSS_GEM_CU_20110226_052722_10181.txt                                                                                                    | 2011/03/05 06:40:33 AM<br>2011/03/04 05:22:17 AM<br>2011/03/03 05:40:17 AM<br>2011/03/02 03:50:47 AM<br>2011/03/01 10:03:22 AM<br>2011/02/26 05:46:43 AM                                                                               | 1KB<br>1KB<br>1KB<br>1KB<br>1KB<br>1KB                      |
| ]<br>]<br>]<br>] | INT_NSS_GEM_CU_20110305_061649_10181.txt<br>INT_NSS_GEM_CU_20110304_045925_10181.txt<br>INT_NSS_GEM_CU_20110303_052307_10181.txt<br>INT_NSS_GEM_CU_20110302_034431_10181.txt<br>INT_NSS_GEM_CU_20110301_094618_10181.txt<br>INT_NSS_GEM_CU_20110226_052722_10181.txt<br>INT_NSS_GEM_CU_20110225_052851_10181.txt                                                                                         | 2011/03/05 06:40:33 AM<br>2011/03/04 05:22:17 AM<br>2011/03/03 05:40:17 AM<br>2011/03/02 03:50:47 AM<br>2011/03/01 10:03:22 AM<br>2011/02/26 05:46:43 AM<br>2011/02/25 05:47:43 AM                                                     | 1KB<br>1KB<br>1KB<br>1KB<br>1KB<br>1KB<br>1KB               |
|                  | INT_NSS_GEM_CU_20110305_061649_10181.txt<br>INT_NSS_GEM_CU_20110304_045925_10181.txt<br>INT_NSS_GEM_CU_20110303_052307_10181.txt<br>INT_NSS_GEM_CU_20110302_034431_10181.txt<br>INT_NSS_GEM_CU_20110301_094618_10181.txt<br>INT_NSS_GEM_CU_20110226_052722_10181.txt<br>INT_NSS_GEM_CU_20110225_052851_10181.txt<br>INT_NSS_GEM_CU_20110224_072823_10181.txt                                             | 2011/03/05 06:40:33 AM<br>2011/03/04 05:22:17 AM<br>2011/03/03 05:40:17 AM<br>2011/03/02 03:50:47 AM<br>2011/03/01 10:03:22 AM<br>2011/02/26 05:46:43 AM<br>2011/02/25 05:47:43 AM<br>2011/02/24 07:47:02 AM                           | 1KB<br>1KB<br>1KB<br>1KB<br>1KB<br>1KB<br>1KB<br>1KB        |
|                  | INT_NSS_GEM_CU_20110305_061649_10181.txt<br>INT_NSS_GEM_CU_20110304_045925_10181.txt<br>INT_NSS_GEM_CU_20110303_052307_10181.txt<br>INT_NSS_GEM_CU_20110302_034431_10181.txt<br>INT_NSS_GEM_CU_20110301_094618_10181.txt<br>INT_NSS_GEM_CU_20110226_052722_10181.txt<br>INT_NSS_GEM_CU_20110225_052851_10181.txt<br>INT_NSS_GEM_CU_20110224_072823_10181.txt<br>INT_NSS_GEM_CU_20110223_060303_10181.txt | 2011/03/05 06:40:33 AM<br>2011/03/04 05:22:17 AM<br>2011/03/03 05:40:17 AM<br>2011/03/02 03:50:47 AM<br>2011/03/01 10:03:22 AM<br>2011/02/26 05:46:43 AM<br>2011/02/25 05:47:43 AM<br>2011/02/24 07:47:02 AM<br>2011/02/23 06:25:03 AM | 1KB<br>1KB<br>1KB<br>1KB<br>1KB<br>1KB<br>1KB<br>1KB<br>1KB |

![](_page_22_Picture_0.jpeg)

#### 5. Marketer Transactions

The Transaction tab allows you to search and view transactions in a convenient manner. You can search for all types of enrollment/drop transactions. The data found in this page is the same as last enrolment details (ED\_a) file that you received. The only difference is that the data is presented through a front-end web interface instead of a pipe delimited text file.

- 1. Click on the Transaction tab, then Marketer Transaction in the menu bar to open the Search Criteria screen.
- 2. Enter search criteria in the specific fields. Common fields to search by are Customer Number, POD Number, and Enrollment ID.
- 3. Click on the "Search" button.
- 4. The system will display the current transaction(s).

| <b>FOR</b>          | TIS BC <sup></sup> |           |             |         | GA       | TEWAY HOME | E   CONTACT US   LOG OUT |
|---------------------|--------------------|-----------|-------------|---------|----------|------------|--------------------------|
| News                | Download Tr        | ansaction | Report      | Dispute |          | Help       | Mailing List             |
|                     |                    |           |             |         | Upload I | Request    | Marketer Transaction     |
| Search Criteria:    |                    |           |             |         |          |            |                          |
| As Of (yyyy/mm/dd): |                    |           | Enrollment  | d:      |          |            |                          |
| Customer Number:    |                    |           | Pod Number  | r. 🗍    |          |            |                          |
| Region Code:        |                    |           | Rate Class: |         |          |            |                          |
| Marketer Group:     |                    |           | Reason Coo  | le:     |          |            |                          |
| Search              | Clear              |           |             |         |          |            |                          |
| Result:             |                    |           |             |         |          |            |                          |

![](_page_23_Picture_0.jpeg)

# 6. Reports

You can access premise specific reports under this page to help manage day-to-day activities. All reports are generated by the GS Interface Windows Services daily or monthly and stored as XML, Excel and PDF format in the GEM site. The following reports are available:

- 1. MSR by Contract Year
- 2. MSR Details by Point of Delivery
- 3. MSR Details by Marketer Group
- 4. Enrollment Change Report
- 5. Enrollment Details by Premise
- 6. Marketer Supply Requirements Details
- 7. Marketer Supply Requirements
- 8. Supply Variance
- 9. Marketer Demand Details
- 10. Marketer Group Price
- 11. Marketer Governance Summary
- 12. Marketer Settlement

![](_page_24_Picture_0.jpeg)

|          |                    |                                  |              |                      | GATEWAY HOME   CONTACT US   LOG OUT                                                                                                    |
|----------|--------------------|----------------------------------|--------------|----------------------|----------------------------------------------------------------------------------------------------|
|          | 🥖 F                | FORTIS BC <sup></sup>            |              |                      |                                                                                                    |
|          |                    |                                  |              |                      |                                                                                                    |
|          | Ne                 | ws Download Transaction          | n            | Report               | Dispute Help Mailing List                                                                                                    |
|          |                    |                                  |              |                      |                                                                                                    |
| Rep      | ort                |                                  |              |                      |                                                                                                    |
|          |                    | File name                        | Size<br>(KB) | Date<br>(yyyy/mm/dd) | Description                                                                                                    |
| , Sec.   | 🐴 📕                | MSR by contract year             | 1846.6       | 2013/03/08           | MSR by contract year                                                                                                    |
| Sm.      | 🀴 <mark> </mark> 📐 | MSR Details by Point of Delivery | 4281.6       | 2013/03/08           | MSR Details by Point of Delivery                                                                                                    |
|          | P) 🐴               | MSR Details By Marketer Group    | 35.5         | 2013/03/08           | MSR Details By Marketer Group                                                                                                    |
|          | P) 🕹               | Enrollment Change Report         | 159.7        | 2013/03/08           | Enrollment Change Report                                                                                                    |
|          | 🐴 📕                | Enrollment Details By Premise    | 2768.1       | 2013/03/08           | Enrollment Details By Premise                                                                                                    |
| ) X      |                    | Marketer Supply Requirements Det | ai1604.3     | 2013/03/08           | The Marketer Supply Requirements Details<br>report will be produced daily providing three<br>month of supply requirements. This report is<br>intended to be exported to Excel for data<br>manipulation.                                                                                                    |
| ),       |                    | Marketer Supply Requirements     | 73.2         | 2013/03/08           | The Marketer Supply Requirements Report<br>will be produced daily providing three months<br>of supply requirements. This will allow gas<br>marketers to see changes to enrollments and<br>assist with forecasting requirements.                                                                                                    |
| ),       |                    | Supply Variance                  | 24.2         | 2013/03/08           | The supply variance report is used to view the<br>variance between two delivery requirements<br>for both preliminary and final dates. It enables<br>gas marketers to view their own supply<br>variances by Receipt Point Delivery or<br>Marketer Group Delivery.                                                                                                    |
| ).<br>BE |                    | Marketer Demand Details          | 17.0         | 2013/03/08           | The Demand Details report will be produced<br>daily to provide gas marketers with their<br>nomination requirements for each Station.<br>The \$/GJ amount that Terasen Gas will pay<br>for deliveries is also provided. Marketers<br>should nominate the Delivery Requirement<br>and Fuel Requirement separately when<br>nominating on the pipeline nomination<br>systems (not by the amount indicated in the<br>Obligated Quantity column). |
| <b>.</b> | *                  | Marketer Group Price             | 20.3         | 2013/03/08           | Marketer Group Price Report is generated so<br>users can view the marketer price groups.                                                                                                    |
| )<br>M   | B) 📕               | Marketer Governance Summary      | 16.0         | 2013/03/01           | The Marketer Governance Summary provides<br>marketers with a rolling year count of each<br>type of enrollment and drop activity. The<br>Governance Summary provides a breakdown<br>of the types of disputes filed and how many<br>are ruled for the customer.                                                                                                    |
| ) (      | ⊠ <u>`</u> ↓       | Marketer Settlement              | 9.0          | 2013/03/01           | A copy of the Marketer Settlement Report is<br>made available to gas marketers as a<br>supplement to the Purchase Statement. It<br>contains details on miscellaneous fees for<br>each gas marketer including "Enrolled<br>Customer Invoice Fees", "Marketer Group",<br>"Confirmation Letters", and "Bad Debt<br>Proportion".                                                                                                    |

![](_page_25_Picture_0.jpeg)

#### 6.1 MSR Details by Contract Year

This report provides the MSR values by POD for the current contract year and the next two future years. The values are derived from the contract year supply based on the annual demand forecast and are subject to change but should remain as is for the current year. The MSR values will display in the columns dependent on the contract start and end dates.

| MSR De           | MSR Details By Contract Year                                                                                    |                             |                             |  |  |  |  |
|------------------|----------------------------------------------------------------------------------------------------|-----------------------------|-----------------------------|--|--|--|--|
| Marketer number  | Marketer number :                                                                                               |                             |                             |  |  |  |  |
| POD              | Contract Year:<br>2012/2013                                                                                     | Contract Year:<br>2013/2014 | Contract Year:<br>2014/2015 |  |  |  |  |
| 242              | 0.21                                                                                                    |                             |                             |  |  |  |  |
| 265              | 0.17                                                                                                    | 0.17                        |                             |  |  |  |  |
| 368              | 0.27                                                                                                    |                             |                             |  |  |  |  |
| 405              | 0.20                                                                                                    |                             |                             |  |  |  |  |
| 581              | 0.27                                                                                                    | 0.27                        | 0.27                        |  |  |  |  |
| 708              | 0.23                                                                                                    |                             |                             |  |  |  |  |
| 781              | 0.36                                                                                                    | 0.36                        | 0.35                        |  |  |  |  |
| 812              | 0.21                                                                                                    | 0.18                        | 0.18                        |  |  |  |  |
| 823              | 0.16                                                                                                    |                             |                             |  |  |  |  |
| 853              | 0.16                                                                                                    |                             |                             |  |  |  |  |
| 885              | 0.56                                                                                                    |                             |                             |  |  |  |  |
| 896              | 0.14                                                                                                    |                             |                             |  |  |  |  |
| 1024             | 0.20                                                                                                    | 0.20                        | 0.20                        |  |  |  |  |
| 1027             | 0.23                                                                                                    |                             |                             |  |  |  |  |
| 1033             | 0.27                                                                                                    |                             |                             |  |  |  |  |
| 100 Vac 100 Vac7 | and the state of the state of the state of the state of the state of the state of the state of the state of the | and the second second       | and the second second       |  |  |  |  |

![](_page_26_Picture_0.jpeg)

#### 6.2 MSR Details by Point of Delivery

This MSR Details by Point of Delivery report is a detailed version of the MSR details drilleddown to the POD level with a 3 month entry date view. This allows marketers to more accurately forecast future supply requirements.

![](_page_26_Figure_3.jpeg)

![](_page_27_Picture_0.jpeg)

#### 6.3 MSR Details by Marketer Group

This report allows for marketer group reconciliation to the Marketer Demand Details report with a three month entry date view. This allows marketer group level reconciliation to the Marketer Demand Details report.

# MSR Details By Marketer Group

Marketer Code: 10181

|              |        | Contract Year: 201          | Contract Year: 2011/2012     |                  |                             |                          |                  | Contract Year: 2012/2013    |                             |                  |  |
|--------------|--------|-----------------------------|------------------------------|------------------|-----------------------------|--------------------------|------------------|-----------------------------|-----------------------------|------------------|--|
|              |        | Saturday, S                 | Saturday, September 01, 2012 |                  |                             | Monday, October 01, 2012 |                  |                             | Thursday, November 01, 2012 |                  |  |
|              |        | Supply<br>Requirement Total | Enrollment<br>Total          | Supply<br>Status | Supply<br>Requirement Total | Enrollment<br>Total      | Supply<br>Status | Supply<br>Requirement Total | Enrollment<br>Total         | Supply<br>Status |  |
| ABC Marketer | ABC001 | 188.72                      | 572                          | Р                | 188.72                      | 572                      | Р                | 189.74                      | 564                         | P                |  |
|              | ABC002 | 115.36                      | 352                          | Р                | 115.36                      | 352                      | P                | 92.74                       | 325                         | P                |  |
|              | ABC003 | 18.29                       | 17                           | P                | 18.29                       | 17                       | P                | 14.88                       | 11                          | P                |  |
|              | ABC004 | 433.10                      | 1717                         | P                | 433.10                      | 1717                     | P                | 270.51                      | 980                         | P                |  |
|              | ABC005 | 111.61                      | 480                          | P                | 111.61                      | 480                      | P                | 79.13                       | 325                         | P                |  |
|              | ABC006 | 161.74                      | 514                          | P                | 161.74                      | 514                      | P                | 186.71                      | 514                         | P                |  |
|              | ABC010 | 28.40                       | 27                           | P                | 28.40                       | 27                       | P                | 21.79                       | 24                          | P                |  |
|              | ABC011 | 175,16                      | 385                          |                  | ▲ 175.16                    | 385                      | P                | A A 167.59                  | 385                         | P I              |  |

![](_page_28_Picture_0.jpeg)

# 6.4 Enrollment Change Report

The Enrollment Change Report by Premise, Region, Rate Class (Net Difference) provides marketers useful information to help understand volume differences caused by enrollment changes between entry dates.

| Enrollment Char<br>From Entry Date Apr 1, 2013 | nge Report<br>s to May 1, 2013 |               |         |        |
|------------------------------------------------|--------------------------------|---------------|---------|--------|
| Туре                                           | Marketer Group                 | Premise Count | Premise | Supply |
| In Apr, not in May                             |                                | 682           | 2       | 271.83 |
|                                                | ABC01                          | ]             | 368     | 0.27   |
|                                                | ABC01                          |               | 405     | 0.20   |
|                                                | ABC01                          |               | 1677    | 0.40   |
|                                                | ABC01                          |               | 2655    | 0.10   |
|                                                | ABC01                          |               | 3224    | 0.25   |
|                                                | ABC01                          |               | 3255    | 0.31   |
|                                                | ABC01                          |               | 4581    | 0.15   |
|                                                | ABC01                          |               | 5294    | 0.31   |
|                                                | ABC01                          |               | 5355    | 0.19   |
|                                                | ABC01                          |               | 6216    | 0.17   |
|                                                | ABC01                          |               | 8298    | 0.22   |
|                                                | ABC01                          |               | 9079    | 0.33   |
|                                                | ABC01                          |               | 9380    | 0.18   |
|                                                | ABC01                          |               | 9407    | 0.14   |
|                                                | ABC01                          | A Annual I    | 114     | JDC-00 |

![](_page_29_Picture_0.jpeg)

#### 6.5 Enrollment Details by Premise

The Enrollment Details Report provides premise level information by marketer group. The report details Marketer Group, Premise, effective entry date volume, contract start and end dates and enrollment start and end dates. The marketer group subtotals and report grand totals reconcile to the MSR and the Marketer Demand Details reports.

| Enrollme       | ent Details I | By Premise  | Report            |              |                                                                                                    |                |  |
|----------------|---------------|-------------|-------------------|--------------|----------------------------------------------------------------------------------------------------|----------------|--|
| Marketer Code: | 10181         |             | For Entry Date Ar | or 1 2013    |                                                                                                    |                |  |
|                |               |             |                   | , 2010       |                                                                                                    |                |  |
| Marketer       | Premise       | Supply      | Contract Start    | Contract End | Enrollment                                                                                                    | Enrollment End |  |
| Group          |               | Requirement | Date              | Date         | Start Date                                                                                                    | Date           |  |
| ABC003         | 710182        | 1.42        | May 1, 2009       | May 1, 2014  | May 1, 2009                                                                                                    |                |  |
| ABC005         | 4846          | 4.92        | Jan 1, 2009       | Jan 1, 2014  | Jan 1, 2009                                                                                                    |                |  |
| ABC005         | 8286          | 3.90        | Jun 1, 2009       | Jun 1, 2014  | Jun 1, 2009                                                                                                    |                |  |
| ABC005         | 33158         | 0.24        | Jul 1, 2008       | Jul 1, 2013  | Jul 1, 2008                                                                                                    |                |  |
| ABC005         | 70378         | 0.22        | Jan 1, 2010       | Jan 1, 2015  | Jan 1, 2010                                                                                                    |                |  |
| ABC005         | 75416         | 3.90        | Jul 1, 2008       | Jul 1, 2013  | Jul 1, 2008                                                                                                    |                |  |
| ABC005         | 125017        | 0.04        | Jan 1, 2010       | Jan 1, 2015  | Jan 1, 2010                                                                                                    |                |  |
| ABC005         | 202424        | 9.94        | Feb 1, 2010       | Feb 1, 2014  | Feb 1, 2010                                                                                                    |                |  |
| ABC005         | 202431        | 0.60        | Feb 1, 2010       | Feb 1, 2014  | Feb 1, 2010                                                                                                    |                |  |
| ABC005         | 202436        | 2.95        | Nov 1, 2010       | Nov 1, 2013  | Nov 1, 2010                                                                                                    |                |  |
| ABC005         | 202492        | 1.09        | Jan 1, 2009       | Jan 1, 2014  | Jan 1, 2009                                                                                                    |                |  |
| ABC005         | 281450        | 1.08        | Jan 1, 2009       | Jan 1, 2014  | Jan 1, 2009                                                                                                    |                |  |
| ABC005         | 294625        | 0.12        | Apr 1, 2010       | Apr 1, 2015  | Apr 1, 2010                                                                                                    |                |  |
| ABC005         | 299587        | 0.20        | Apr 1, 2010       | Apr 1, 2015  | Apr 1, 2010                                                                                                    |                |  |
| ABC005         | 356942        | 10.52       | Jun 1, 2010       | Jun 1, 2015  | Jun 1, 2010                                                                                                    |                |  |
| ABC005         | 397399        | 12.18       | Feb 1, 2009       | Feb 1, 2014  | Feb 1, 2009                                                                                                    |                |  |
| ABC005         | 465091        | 0.19        | May 1, 2008       | May 1, 2013  | May 1, 2008                                                                                                    |                |  |
| ABC005         | 531011        | 3.01        | Jan 1, 2009       | Jan 1, 2014  | Jan 1, 2009                                                                                                    |                |  |
| ABC005         |               | .20         | Jul 1. 2008       | Jul 1, 2013  | http://www.jul 1, 2008                                                                                                    |                |  |
| 5              |               | 1           |                   | Manager V.   | And the second second s | - and          |  |

![](_page_30_Picture_0.jpeg)

#### 6.6 Marketer Supply Requirements Details

The Marketer Supply Requirements Details report provides the same information as the Marketer Supply Requirements report except in Excel format that facilitates data manipulation (e.g., pivot tables).

| FORTIS         | <sub>BC⁺</sub> Mar | keter Suj | oply Requir | ements D    | etails                           | CUSTOMER CHO<br>Print Date: | ICE Program<br>∷ 2013-Mar-08 |
|----------------|--------------------|-----------|-------------|-------------|----------------------------------|-----------------------------|------------------------------|
| Marketer: ABC  | Marketing          |           |             |             |                                  |                             |                              |
| MSR created 3/ | 7/2013             |           |             |             |                                  |                             |                              |
| Contract Key   | Marketer Grou      | ıp Region | Rate        | Month       | Supply Requirement<br>Total (GJ) | Enrollment Total            | Supply<br>Status             |
| 10238          | ABC001             | D_INLR2   | D_INLR2     | 01-Apr-2013 | 7.13                             | 10.00                       | P                            |
| 10238          | ABC001             | D_INLR2   | D_INLR2     | 01-May-2013 | 6.38                             | 9.00                        | P                            |
| 10238          | ABC001             | D_INLR2   | D_INLR2     | 01-Jun-2013 | 6.38                             | 9.00                        | P                            |
| 10238          | BABC001            | D_INLR2   | D_INLR2     | 01-Jul-2013 | 6.38                             | 9.00                        | P                            |
| 10238          | BABC001            | D_INLR2   | D_INLR2     | 01-Aug-2013 | 6.31                             | 8.00                        | P                            |
| 10238          | BABC001            | D_INLR2   | D_INLR2     | 01-Sep-2013 | 6.31                             | 8.00                        | P                            |
| 10238          | BABC001            | D_INLR2   | D_INLR2     | 01-Oct-2013 | 6.31                             | 8.00                        | P                            |
| 10238          | BABC001            | D_INLR2   | D_INLR2     | 01-Nov-2013 | 6.31                             | 8.00                        | P                            |
| 10238          | ABC001             | D INLR2   | D INLR2     | 01-Dec-2013 | 6.31                             | 8.00                        | P                            |
| 10238          | ABC001             | D INLR2   | D INLR2     | 01-Jan-2014 | 6.31                             | 8.00                        | P                            |
| 10238          | ABC001             | D INLR2   | D INLR2     | 01-Feb-2014 | 6.31                             | 8.00                        | P                            |
| 10238          | ABC001             | D INLR2   | D INLR2     | 01-Mar-2014 | 6.31                             | 8.00                        | P                            |
| 10238          | ABC001             | D INLR2   | D INLR2     | 01-Apr-2014 | 6.31                             | 8.00                        | P                            |
| 10238          | ABC001             | D INLR2   | D INLR2     | 01-May-2014 | 6.31                             | 8.00                        | P                            |
| 10238          | ABC001             | D INLR2   | D INLR2     | 01-Jun-2014 | 6.31                             | 8.00                        | P                            |
| 10238          | ABC001             | D INLR2   | D INLR2     | 01-Jul-2014 | 6.31                             | 8.00                        | P                            |
| 10238          | B ABC001           | D INLR2   | D INLR2     | 01-Aug-2014 | 6.31                             | 8.00                        | P                            |
| 10238          | ABC001             | D INLR2   | D INLR2     | 01-Sep-2014 | 6.31                             | 8.00                        | P                            |
| 10238          | ABC001             | D_INLR2   | D_INLR2     | 01-Oct-2014 | 6.31                             | 8.00                        | A.P.                         |

![](_page_31_Picture_0.jpeg)

# 6.7 Marketer Supply Requirements

The Marketer Supply Requirements report will provide three months of supply requirements and show changes in customer enrollments.

| CUSTOMER CHOICE Program |           |            |                                     |                     |                  |                                     |                     |                  |                                     |                     |                  |
|-------------------------|-----------|------------|-------------------------------------|---------------------|------------------|-------------------------------------|---------------------|------------------|-------------------------------------|---------------------|------------------|
|                         |           |            |                                     |                     |                  |                                     |                     |                  | P                                   | rint Date: 2011     | -<br>3-Mar-08    |
| FORTIS BO               | ≃ Ma      | arketer Su | pply Requ                           | irements            | 5                |                                     |                     |                  |                                     | Thir Dutc. 2010     |                  |
|                         |           |            |                                     |                     |                  |                                     |                     |                  |                                     |                     |                  |
|                         |           |            |                                     |                     |                  |                                     |                     |                  |                                     |                     |                  |
| Marketer: ABC           | Marketing |            |                                     |                     |                  |                                     |                     |                  |                                     |                     |                  |
| MSR created 3/          | 7/2013    |            |                                     |                     |                  |                                     |                     |                  |                                     |                     |                  |
| Marketer Group          | Region    | Rate       | Monday                              | , April 01, 201     | 3                | Wednesda                            | ay, May 01, 20      | )13              | Saturday                            | , June 01, 20       | 13               |
|                         |           |            | Supply<br>Requirement<br>Total (61) | Enrollment<br>Total | Supply<br>Status | Supply<br>Requirement<br>Total (61) | Enrollment<br>Total | Supply<br>Status | Supply<br>Requirement<br>Total (61) | Enrollment<br>Total | Supply<br>Status |
| ABC001                  | D_INLR2   | D_INLR2    | 7.13                                | 10                  | P                | 6.38                                | 9                   | P                | 6.38                                | 9                   | P                |
|                         | D_INLR3   | D_INLR3    | 6.59                                | 1                   | Р                | 6.59                                | 1                   | Р                | 6.59                                | 1                   | Р                |
|                         | D_LMLR2   | D_LMLR2    | 1.68                                | 1                   | Р                | 1.68                                | 1                   | Р                | 1.68                                | 1                   | Р                |
|                         | Sub-total |            | 15.40                               | 12                  | P                | 14.65                               | 11                  | P                | 14.65                               | 11                  | P                |
| ABC003                  | D_INLR2   | D_INLR2    | 102.82                              | 48                  | Р                | 102.82                              | 48                  | P                | 102.82                              | 48                  | P                |
|                         | D_INLR3   | D_INLR3    | 84.79                               | 8                   | P                | 84.79                               | 8                   | P                | 84.79                               | 8                   | P                |
|                         | D_LMLR1   | D_LMLR1    | 0.16                                | 1                   | P                | 0.16                                | 1                   | P                | 0.16                                | 1                   | P                |
|                         | D_LMLR2   | D_LMLR2    | 13.04                               | 9                   | P                | 13.04                               | 9                   | P                | 13.04                               | 9                   | P                |
|                         | D_LMLR3   | D_LMLR3    | 20.37                               | 3                   | Р                |                                     |                     |                  |                                     |                     |                  |
|                         | Sub-total |            | 221.19                              | 69                  | Р (              | 200.82                              | 66                  | i P              | 200.82                              | 66                  | P                |
| ABC006                  | D_INLR1   | D_INLR1    | 0.22                                | 1                   | P                | 0.22                                | 1                   | P                | 0.22                                | 1                   | P                |
|                         | D_LMLR1   | D_LMLR1    | 0.46                                | 4                   | Р                | 0.46                                | 4                   | Р                | 0.46                                | 4                   | P                |
|                         | Sub-total |            | 0.67                                | 5                   | P                | 0.67                                | 5                   | i P              | 0.67                                | 5                   | P                |
| ABC012                  | D_COLR2   | D_COLR2    | 4.40                                | 2                   | P                | 4.40                                | 2                   | P                | 4.40                                | 2                   | P                |
|                         | D_INLR1   | D_INLR1    | 0.85                                | 3                   | P                | 0.85                                | 3                   | P                | 0.85                                | 3                   | P                |
|                         | D_INLR2   | D_INLR2    | 9.19                                | 10                  | P                | 9.19                                | 10                  | P                | 9.19                                | 10                  | Р                |
|                         | D_LMLR1   | D_LMLR1    | 1.36                                | 4                   | Р                | 1.36                                | 4                   | P                | 1.36                                | 4                   | P                |
|                         | D_LMLR2   | D_LMLR2    | 16.73                               | 7                   | P                | 16.73                               | 7                   | Р                | 16.73                               | 7                   | Р                |
|                         | D_LMLR3   | D_LMLR3    | 32.63                               | 2                   | Р                | 32.63                               | 2                   | P                | 32.63                               | 2                   | P                |
|                         | Sub-total |            | 65.15                               | 28                  | P                | 65.15                               | 28                  | I P              | 65.15                               | 28                  | P                |
| ABC018                  | D_COLR1   | D_COLR1    | 0.26                                | 1                   | P                | 0.26                                | 1                   | P                | 0.26                                | 1                   | P                |
|                         | D_COLR2   | D_COLR2    | 0.63                                | 1                   | Р                | 0.63                                | 1                   | Р                | 0.63                                | 1                   | P                |
|                         | D_INLR1   | D_INLR1    | 0.26                                | 1                   | Р                | 0.26                                | 1                   | Р                | 0.26                                | 1                   | Р                |
|                         | D_INLR2   | D_INLR2    | 0.71                                | 2                   | Р                | 0.71                                | 2                   | Р                | 0.71                                | 2                   | P                |
| San and the second      | D_LMLR1   | D_LMLH1    |                                     | Maria and Maria     | hand a           | 2.87                                |                     | h ya             | 2.87                                | han war             | Marken .         |

![](_page_32_Picture_0.jpeg)

# 6.8 Supply Variance Report

The supply variance report is used to view the variance between two delivery requirements for both preliminary and final dates. It enables Marketers to view their own supply variances by Receipt Point Delivery or Marketer Group Delivery.

| 🏀 FOI                  | RTIS BC <sup>-</sup> |          |                 |          | CUSTOME<br>Pi | R CHOIC        | E Program<br>2013-Oct-18 |
|------------------------|----------------------|----------|-----------------|----------|---------------|----------------|--------------------------|
| Supply Vari            | ance Repo            | ort      |                 |          |               |                |                          |
| Marketer:<br>Contract: |                      |          |                 |          |               |                |                          |
| To:                    | 2013-Dec-01          |          | Preliminary     |          |               |                |                          |
| From:                  | 2013-Nov-01          |          | Final           |          |               |                |                          |
| Receipt Point De       | elivery Variand      | e Cue    | tomor Count (#) |          | Oblic         | rated Overtity |                          |
| Station                |                      | Cus      | tomer Count (#) | Varianaa |               | Jated Quantity | (GJ)                     |
| station                | 1                    | 3-Dec-01 | 13-N0V-01       | variance | 13-Dec-01     | 13-NOV-01      | variance                 |
| AECO/NIT               |                      |          |                 |          | 0             | 0              | 0                        |
| Compressor Station 2   | 2                    |          |                 |          | 0             | 0              | 0                        |
| Huntingdon             |                      |          |                 |          | 0             | 0              | 0                        |
| Total:                 |                      | 0        | 0               | 0        | 0             | 0              | 0                        |
| Marketer Group         | Delivery Varia       | nce      |                 |          |               |                |                          |
|                        |                      | Cus      | tomer Count (#) |          | Oblig         | jated Quantity | (GJ)                     |
| Marketer Group         | 1                    | 3-Dec-01 | 13-Nov-01       | Variance | 13-Dec-01     | 13-Nov-01      | Variance                 |
|                        |                      |          |                 |          |               |                |                          |

![](_page_33_Picture_0.jpeg)

#### 6.9 Marketer Demand Detail

The Demand Detail report is produced daily to provide marketers with their nomination requirements for each Station. The \$/GJ amount that FortisBC will pay for deliveries is also provided.

![](_page_33_Picture_3.jpeg)

CUSTOMER CHOICE Program

Print Date: 2013-Oct-18

#### **Marketer Demand Details**

Marketer:

Contract:

Effective Date: 2013-Nov-01 Final

#### Receipt Point Delivery & Fuel Requirement

| Station                       | Marketer Group<br>Delivery<br>Requirement<br>(GJ) | Amount(\$) | WAP(\$) | Fuel<br>Requirement<br>(GJ) | Obligated<br>Quantity (GJ) |
|-------------------------------|---------------------------------------------------|------------|---------|-----------------------------|----------------------------|
| AECO/NIT (25.00%)             |                                                   |            |         | 1 (1                        | 1.00%)                     |
| Compressor Station 2 (75.00%) |                                                   |            |         | 5 (3                        | 3.10%)                     |
| Huntingdon (0.00%)            | 0                                                 | \$0.00     |         | 0 (0                        | 0.00%) 0                   |
| Total                         |                                                   |            |         | 6                           | 221                        |

#### Marketer Group Delivery Requirement

|                | Marketer Group<br>Delivery |            |           |  |
|----------------|----------------------------|------------|-----------|--|
|                | Requirement                |            |           |  |
| Marketer Group | (GJ)                       | Amount(\$) | Price(\$) |  |

![](_page_34_Picture_0.jpeg)

# 6.10 Marketer Group Price Report

The Marketer Group Price Report provides users with a listing of their Marketer Group prices and their status as open or closed for entry. Gas marketers are charged an administration fee of \$150 per marketer group.

|                        |            |                | CUSTOMER      | CHOICE Program    |
|------------------------|------------|----------------|---------------|-------------------|
|                        |            |                | Print D       | Date: 2013-Mar-08 |
| FORTIS BC <sup>*</sup> |            |                |               |                   |
| r ontrio bo            |            |                |               |                   |
|                        |            |                |               |                   |
| Marketer Orecon Dries  | _          |                |               |                   |
| Marketer Group Prices  | 5          |                |               |                   |
|                        |            |                |               |                   |
| Company: ABC Marketing |            | Contract       |               | 2                 |
| Marketer Group         | Price (\$) | Effective Date | Creation Date | Close Date        |
| ABC002                 | \$9.05     | 2008-Jul-01    | 2004-Oct-01   |                   |
| ABC003                 | \$8.89     | 2008-Jul-01    | 2004-Oct-01   |                   |
| ABC004                 | \$8.98     | 2008-Jul-01    | 2005-Apr-21   | 2013-Jan-31       |
| ABC005                 | \$9.29     | 2008-Jul-01    | 2005-Jun-29   | 2010 04.101       |
| ABC006                 | \$10.59    | 2008-Jul-01    | 2004-Oct-01   |                   |
| ABC007                 | \$11.22    | 2008-Jul-01    | 2005-Oct-25   | 2013-Jan-31       |
| ABC008                 | \$11.39    | 2008-Jul-01    | 2006-Jan-20   |                   |
| ABC009                 | \$10.85    | 2008-Jul-01    | 2006-May-29   |                   |
| ABC01                  | \$8.36     | 2008-Jul-01    | 2004-Jul-23   |                   |
| ABC010                 | \$10.60    | 2008-Jul-01    | 2004-Oct-01   |                   |
| ABC011                 | \$9.98     | 2008-Jul-01    | 2007-Apr-30   |                   |
| ABC012                 | \$9.59     | 2008-Jul-01    | 2007-Jul-10   |                   |
| ABC013                 | \$8.92     | 2007-Dec-01    | 2007-Sep-24   | 2007-Dec-24       |
| ABC014                 | \$9.01     | 2007-Dec-01    | 2007-Sep-24   | 2007-Dec-24       |
| ABC015                 | \$9.11     | 2007-Dec-01    | 2007-Sep-24   | 2007-Dec-24       |
| ABC016                 | \$9.21     | 2007-Dec-01    | 2007-Sep-24   | 2007-Dec-24       |
| ABC017                 | \$9.30     | 2007-Dec-01    | 2007-Sep-24   | 2007-Dec-24       |
| ABC018                 | \$9.40     | 2007-Dec-01    | 2007-Sep-24   | 2007-Dec-24       |
| ABC019                 | \$9.50     | 2007-Dec-01    | 2007-Sep-24   | 2007-Dec-24       |
| ABC020                 | \$8.52     | 2008-Feb-01    | 2007-Nov-14   | 2008-Jan-22       |
| ABC021                 | \$8.64     | 2008-Feb-01    | 2007-Nov-14   | 2008-Jan-22       |
| ABC022                 | \$8.77     | 2008-Feb-01    | 2007-Nov-14   | 2008-Jan-22       |
| ABC023                 | \$8.89     | 2008-Feb-01    | 2007-Nov-14   | 2008-Jan-22       |
| ABC024                 | \$9.02     | 2008-Feb-01    | 2007-Nov-14   | 2008-Jan-22       |
| ABC025                 | \$9.14     | 2008-Feb-01    | 2007-Nov-14   | 2008-Jan-22       |
| ABC026                 | \$9.27     | 2008-Feb-01    | 2007-Nov-14   | 2008-Jan-22       |
| HELCO27                | \$9.39     | 2008-Jul-01    | 2007-Nov-14   | Manufactory and   |

![](_page_35_Picture_0.jpeg)

#### 6.11 Marketer Governance Summary

The Marketer Governance Summary report provides marketers with a rolling year count of each type of enrolment and drop activity. The Governance Summary provides a breakdown of the types of disputes filed and how many are ruled for the customer.

# 🏀 FORTIS BC<sup>-</sup>

#### Marketer Governance Summary

ABC Marketing

| ENROLLMENT ACTIVITY             | 2012<br>Mar | 2012<br>Apr | 2012<br>May | 2012<br>Jun | 2012<br>Jul | 2012<br>Aug | 2012<br>Sep | 2012<br>Oct | 2012<br>Nov | 2012<br>Dec | 2013<br>Jan | 2013<br>Feb | Total |
|---------------------------------|-------------|-------------|-------------|-------------|-------------|-------------|-------------|-------------|-------------|-------------|-------------|-------------|-------|
| Standard 1110                   | 13          | 48          | 395         | 462         | 830         | 1219        | 1390        | 146         | 166         | 76          | 129         | 94          | 4968  |
| Standard - no cancellation 1150 | 0           | 0           | 0           | 0           | 0           | 0           | 0           | 0           | 0           | 0           | 0           | 0           | 0     |
| Batch 1210                      | 0           | 0           | 0           | 0           | 0           | 0           | 0           | 0           | 0           | 0           | 0           | 0           | 0     |
| Portability 1310                | 72          | 93          | 83          | 97          | 106         | 76          | 70          | 51          | 24          | 18          | 20          | 15          | 725   |
| Billing Consolidation 1510      | 0           | 0           | 0           | 0           | 0           | 0           | 0           | 0           | 0           | 0           | 0           | 0           | 0     |
| Manual Data Correction 1970     | 3           | 12          | 0           | 0           | 1           | 3           | 0           | 0           | 0           | 2           | 0           | 0           | 21    |
| Total                           | 88          | 153         | 478         | 559         | 937         | 1298        | 1460        | 197         | 190         | 96          | 149         | 109         | 5714  |

| DROPS                          | 2012<br>Mar | 2012<br>Apr | 2012<br>May | 2012 | 2012 | 2012<br>Aug | 2012<br>Sen | 2012<br>Oct | 2012<br>Nov | 2012<br>Dec | 2013<br>Jan | 2013<br>Feb | Total |
|--------------------------------|-------------|-------------|-------------|------|------|-------------|-------------|-------------|-------------|-------------|-------------|-------------|-------|
| Cancellation Period 2110       | 0           | 0           | 1           | 7    | 5    | 24          | 73          | 9           | 1           | 1           | 2           | 0           | 123   |
| Dispute Resolution 2810        | 27          | 12          | 12          | 9    | 17   | 8           | 10          | 8           | 4           | 5           | 9           | 3           | 124   |
| Operational Correction 2410    | 0           | 0           | 0           | 0    | 9    | 10          | 18          | 11          | 0           | 0           | 0           | 4           | 52    |
| Account Finalization 2310      | 376         | 403         | 433         | 377  | 413  | 333         | 279         | 261         | 104         | 57          | 101         | 93          | 3230  |
| Anniversary Drop 2130          | 16          | 3           | 17          | 4    | 21   | 3           | 8           | 9           | 9           | 19          | 3           | 3           | 115   |
| Invalid Region Rate Class 2340 | 0           | 0           | 0           | 0    | 0    | 0           | 0           | 0           | 0           | 0           | 0           | 0           | 0     |
| Manual Data Correction 2970    | 0           | 0           | 0           | 0    | 1    | 0           | 0           | 0           | 0           | 1           | 0           | 9           | 11    |
| Enrollment Expire 2320         | 12          | 2           | 582         | 17   | 33   | 679         | 28          | 30762       | 1           | 676         | 658         | 949         | 34399 |
| Total                          | 431         | 420         | 1045        | 414  | 499  | 1057        | 416         | 31060       | 119         | 759         | 773         | 1061        | 38054 |

| DISPUTES                     | 2012<br>Mar | 2012<br>Apr | 2012<br>May | 2012<br>Jun | 2012<br>Jul | 2012<br>Aug | 2012<br>Sep | 2012<br>Oct | 2012<br>Nov | 2012<br>Dec | 2013<br>Jan | 2013<br>Feb | Total |
|------------------------------|-------------|-------------|-------------|-------------|-------------|-------------|-------------|-------------|-------------|-------------|-------------|-------------|-------|
| Standard Dispute Filed       | 8           | 6           | 7           | 5           | 5           | 8           | 0           | 6           | 4           | 1           | 3           | 3           | 56    |
| Rulings in Favor of Customer | 4           | 2           | 3           | 4           | 2           | 6           | 0           | 4           | 3           | 1           | 0           | 0           | 29    |
| Cancellation Disputes Filed  | 12          | 9           | 8           | 9           | 10          | 7           | 4           | 4           | 3           | 2           | 5           | 5           | 78    |
| Total                        | 24          | 17          | 18          | 18          | 17          | 21          | 4           | 14          | 10          | 4           | 8           | 8           | 163   |

![](_page_36_Picture_0.jpeg)

#### 6.12 Marketer Settlement Report

A copy of the Marketer Settlement Report is made available to Marketers as a supplement to the Purchase Statement. It contains details on administration fees for each marketer including marketer groups, billing fees, confirmation letters and dispute decisions.

![](_page_36_Picture_3.jpeg)

CUSTOMER CHOICE Program Print Date: 2013-Mar-01

#### Marketer Settlement Report

Marketer: ABC Marketing

Month: 2013-Feb

Fee Summary

|                                             | Count | Unit Price (\$/Unit) | Amount (\$) |
|---------------------------------------------|-------|----------------------|-------------|
| Marketer Groups (\$/Group)                  | 10    | 150                  | \$15,000.00 |
| Customer Billing Fee (\$/Enrolled Customer) | 12344 | 0.40                 | \$4,937.60  |
| Confirmation Letters (\$/Letter)            | 95    | 0.60                 | \$57.00     |
| Dispute Resolution Decisions (\$/Dispute)   | 3     | 50                   | \$150.00    |
|                                             |       |                      | Total       |
|                                             |       |                      | \$20,144.60 |

#### **Dispute Resolution Decision Detail**

| Customer # | Customer Name | Caller Name | Dispute ID | Decision Date | Fee (\$) |
|------------|---------------|-------------|------------|---------------|----------|
| 619128     | Kusch         | AMAR K      | 33711      | 13-Feb-20     | \$50.00  |
| 456127     | Yip           | JIMMY       | 33689      | 13-Feb-13     | \$50.00  |

![](_page_37_Picture_0.jpeg)

#### 7. Disputes

An Independent Dispute Process has been defined to allow customers to log disputes through Fortis (online or by phone), the Marketer or BCUC. The process provides transparency at all levels, as disputes can be searched, viewed and responded to by the Marketer, the customer (with on-line access) and BCUC.

#### 7.1 Search All Customer Disputes

Select the Dispute tab to view the Customer Dispute page. This tab opens to the Customer Dispute search page, where disputes can be located using specific dispute criteria, such as Dispute Number, Customer Number, POD, Marketer Name, Dispute Status (Opened, Closed), Dispute Type (Standard, Cancellation, Reconsideration).

For example, to search all "open" disputes in January 2013, select the date from the Month drop down field, and select Opened from the Dispute Status field. This will display all disputes created in January 2013 in Opened status. To view a specific dispute, click on the dispute number in the Dispute# field.

|                                                                                           | FOR                                                 | Downloa                | BC <sup>T</sup>      | Report                                            |                                                          | GATI<br>Dispute              | EWAY HOME   CONTA<br>Help N | tailing List |
|-------------------------------------------------------------------------------------------|-----------------------------------------------------|------------------------|----------------------|---------------------------------------------------|----------------------------------------------------------|------------------------------|-----------------------------|--------------|
| Search                                                                                    | Criteria:                                           |                        |                      |                                                   |                                                          | Dicparte                     |                             | Log          |
| Month (yyyy<br>Dispute Nu<br>Customer N<br>Customer P<br>Tracking Nu<br>Search<br>Result: | /mm):<br>umber:<br>Number:<br>First Name:<br>umber: | 2013/0                 | i1 •                 | Markete<br>Dispute<br>Pod Nu<br>Custon<br>Dispute | er Name:<br>9 Status:<br>mber:<br>her Last na<br>9 Type: | All<br>Opened<br>Ime:<br>All | -<br>  -                    |              |
| Dispute#                                                                                  | Date Filed                                          | Cust.#                 | Customer<br>Name     | Pod #                                             | Status                                                   | Date Resolved                | Days Outstan                | ding         |
| 33352                                                                                     | 2013/01/03                                          | 123445                 | Barbara Davis        | 21214                                             | Opened                                                   |                              | 14                          |              |
| 33377                                                                                     | 2013/01/04                                          | 234566                 | Walter Jamieson      | 34345                                             | Opened                                                   |                              | 13                          |              |
| 33402                                                                                     | 2013/01/09                                          | 789796                 | Margorie Jensen      | 564564                                            | Opened                                                   |                              | 8                           |              |
| Page 1 of 1                                                                               | 1 Click on<br><sub>&lt;-F</sub> to view             | i Dispute<br>dispute c | ID number<br>letails |                                                   |                                                          | G                            | o to Page                   | Go           |
| © 2                                                                                       | 011 A Fortis Cor                                    | npany                  |                      |                                                   |                                                          | Privacy P                    | olicy Terms of Use          |              |

![](_page_38_Picture_0.jpeg)

#### 7.2 Dispute Events Page

The Dispute Events page is located on the Dispute tab. This page lists all disputes logged against the gas marketer, separated into three sections:

- The upper section labelled *Standard disputes logged by customers with on-line access* displays the Standard disputes raised by the customer and logged through FortisBC (either on-line or by telephone) for customers that provide a contact email address. These customers have the ability to view their disputes and supporting documentation online.
- The middle section labelled *Standard disputes logged by customers with no online access* displays Standard disputes raised by the customer and logged through FortisBC by telephone for customers that do not provide a contact email address. These disputes are not viewable online by the customer.
- The lower section labelled *Cancellation disputes logged by gas marketer* displays the Cancellation disputes raised by the gas marketer. These disputes are not viewable online by the customer.

The Dispute Events page is useful for monitoring outstanding disputes as it lists the number of days each dispute has been open in the Days Open column. This is also a sortable column. Disputes that are in Resolved status, or are older than the number of days required by the marketer to review and process Standard disputes, should be reviewed by BCUC. To view a specific dispute, click on the dispute number in the Dispute ID column to open the Customer Dispute Details page.

![](_page_39_Picture_0.jpeg)

GATEWAY HOME | CONTACT US | LOG OUT

![](_page_39_Figure_2.jpeg)

![](_page_40_Picture_0.jpeg)

# 7.3 View Customer Dispute Details

Click on the dispute number in the Dispute Events page or the Dispute search page to open and view dispute details.

|                             |                                   |                                       |                         |              |           |                      |                    | GATEWAY HOM             | E   CON  | TACT US   LO |
|-----------------------------|-----------------------------------|---------------------------------------|-------------------------|--------------|-----------|----------------------|--------------------|-------------------------|----------|--------------|
|                             | FOR                               | TISE                                  | BC"                     |              |           |                      |                    |                         |          |              |
|                             |                                   |                                       |                         |              |           |                      |                    |                         |          |              |
|                             | News                              | Download                              | Transi                  | action       | Report    | Di                   | spute              | Help                    | $\gamma$ | Mailing Lis  |
|                             |                                   |                                       |                         |              |           | Di                   | spute Events       | Customer                | Dispu    | te   Log Dis |
| ustome                      | er Disput                         | e Detail:                             |                         |              |           |                      |                    |                         |          |              |
| )ispute #:                  |                                   | 32882                                 |                         |              | Filed By: |                      | 10338              | (FortisBC In            | c.)      |              |
| aller:                      | if action:                        | Terry<br>Terry Chan                   |                         |              | Status:   | latan din ar         | Opene              | d                       |          |              |
| irst Name:                  | incation.                         | Terry Chan<br>Terry                   |                         |              | Last Nar  | ne:                  | Chan               |                         |          |              |
| lusiness N                  | lame:                             | 123 Cherry L                          | ane, Kelo               | wna          | Busines   | s Title:             | hills of           | hha Cladiah             |          |              |
| lailing Addi<br>)ay Time Pl | ress:<br>hone:                    | 604-576-7073                          |                         |              | Alternate | Phone:               | julia.sa<br>604-57 | abbe@fortist<br>76-7000 | c.com    |              |
| Sas Markete                 | er:                               | ABC Market                            | er                      |              | Account   | Type:                | Reside             | ential                  |          |              |
| Contact Nur                 | mber:                             | 604-576-7073                          |                         |              | Marketer  | Name:                | ABC I              | Marketer                |          |              |
| Date Filed:                 | - Data                            | 2012/09/11                            |                         |              | Custome   | er Number:           | 123.0              | herry Lane              | Kelo     | wna          |
| Jancellation                | n Date:<br>ved:                   | 2007/07/02                            |                         |              | Dispute 1 | er Address:<br>Type: | Standa             | ard                     | , 10010  |              |
| racking Nu                  | umber:                            | G1797441291                           | 43                      |              |           | .,,,                 |                    |                         |          |              |
| Ouertic                     |                                   |                                       |                         |              |           | Anewor               |                    |                         |          |              |
| Do you v                    | on<br>wish to file a d            | ispute for other                      | locations?              |              |           | No                   |                    |                         |          |              |
| 2 Dispute                   | Reason?                           |                                       |                         |              |           | Renewal:             | Automatic rer      | newal                   |          |              |
| Did you                     | contact the ma                    | arketer in an att                     | empt to add             | ress your c  | oncern?   | Yes                  |                    |                         |          |              |
| How did                     | i you become                      | aware you were                        | on a Gas M              | larketer con | tract?    | Confirmat            | ion letter from    | n Fortisbc              |          |              |
| If yes, wi                  | hen did you re                    | ceive the contra                      | act?                    |              |           | In the mai           |                    |                         |          |              |
| Are you t                   | the account he                    | older (or spous<br>ver of Attorney i  | e), or author           | ized repres  | entative. | Yes                  |                    |                         |          |              |
| Do you v                    | wish to be con                    | tacted by the m                       | arketer.                |              |           | Yes                  |                    |                         |          |              |
| Are you t                   | the account he                    | older (or spous)                      | e), or author           | ized repres  | entative. | Yes                  |                    |                         |          |              |
| Note: if n                  | not, then a Pov<br>wish to be con | ver of Attorney is<br>tacted by the m | s required.<br>arketer. |              |           | Yes                  |                    |                         |          |              |
| nroll. ID                   | Eff. Start                        | Eff. End                              | Cust. #                 | Pod #        | Region    | Kate                 | Marketer           | Group                   | R C      | eason<br>ode |
| 179125                      | 2007/11/01                        | 2008/11/01                            | 480933                  | 53970        | IN        | 001                  | UNI001             |                         | 12       | 230          |
| 79126                       | 2008/11/01                        | 2012/11/01                            | 480933                  | 53970        | D_INLR1   | D_INLR1              | UNI002             |                         | 12       | 230          |
| Page 1 of 1                 | 1                                 |                                       |                         |              |           |                      |                    |                         |          |              |
| <<-First                    | <-Prev N                          | ext-> Last-                           | >>                      |              |           |                      |                    | Go to Pag               | e        | Go           |
| upporti                     | ing Docu                          | ment:                                 |                         |              |           |                      |                    |                         |          |              |
| ate Uploa                   | aded Creato                       | or                                    |                         |              | Docume    | ent                  |                    |                         |          |              |
| elect File:                 |                                   |                                       |                         |              |           | Brows                | e                  | Upload                  |          |              |
|                             |                                   |                                       |                         |              |           |                      |                    |                         |          |              |

![](_page_41_Picture_0.jpeg)

# 7.4 Log a Dispute

After entering the required customer information fields, the application will be able to retrieve a list of enrolments related to the customer number and premise number that have been entered.

1. Select the "Dispute" tab and click on "Log Dispute".

| FODT                | ICDO                |               | 0              | BATEWAY HOME | CONTACT US   LOG OUT |
|---------------------|---------------------|---------------|----------------|--------------|----------------------|
| FORT                | 19 BC               |               |                |              |                      |
| News Do             | ownload Transaction | Report        | Dispute        | Help         | Mailing List         |
|                     |                     |               | Dispute Events | Customer Di  | spute Log Dispute    |
|                     |                     |               |                | 1            |                      |
| Log Dispute Wizard  | (1/2):              |               |                |              |                      |
| Quetermodefermetics |                     |               |                |              |                      |
| Title:              | select - *          |               |                |              |                      |
| First Name:         | - Select +          |               | *              |              |                      |
| Last Name:          |                     |               | *              |              |                      |
| Business Name :     |                     |               |                |              |                      |
| Job Title:          |                     |               |                |              |                      |
| Mailing Address:    |                     |               |                |              |                      |
| Davtime Phone #     |                     | 000 000 0000* |                |              |                      |
| Alternate Phone #   |                     | 000 000 0000  |                |              |                      |
| Email Address:      |                     | 333-333-3333  |                |              |                      |
| Gas Marketer:       | select              |               | -              |              |                      |
| Account Number:     |                     | *             |                |              |                      |
| POD Number:         |                     | *             |                |              |                      |
| Type of Account:    | O Commercial O Re   | esidential    |                |              |                      |
| Dispute Type:       | •                   | *             |                |              |                      |
| Next                | Ot                  |               |                |              |                      |
|                     | Cancellation        |               |                |              |                      |
|                     | Reconsideration     |               |                |              |                      |

- 2. Enter the customer details. The red starred fields are mandatory.
- 3. Select the Dispute Type.
  - To log a regular dispute select "Standard". A standard dispute is when evidence is provided and the merits of the dispute are adjudicated by the Commission. The decision can be either in favour of not in favour of the marketer.
  - To log a contract cancellation dispute select "Cancellation". Cancellations were formally called "courtesy drops". These disputes are not contested and no evidence is provided by the marketer as they are agreeing to cancel/terminate the contract for compassionate reasons.

![](_page_42_Picture_0.jpeg)

- To log a request for reconsideration of a closed dispute select "Reconsideration" (available to BCUC only). There is also a reconsideration button available when you view a closed dispute that will automatically open a new dispute with the dispute information populated.
- 4. Click on "Next".
- 5. Select the appropriate Available Marketer Contract.
- 6. Answer the nine questions on behalf of the customer.
- 7. Click on the "Submit" button.

![](_page_43_Picture_0.jpeg)

|                                                                      |                                                                                                    |                                                               |                          |                  |                                       | GA                       | TEWAY HOME | CONTACT U | JS   LOG OL |
|----------------------------------------------------------------------|----------------------------------------------------------------------------------------------------|---------------------------------------------------------------|--------------------------|------------------|---------------------------------------|--------------------------|------------|-----------|-------------|
|                                                                      | FOI                                                                                                    | OTIC                                                          |                          |                  |                                       |                          |            |           |             |
| $\leq$                                                               | FUI                                                                                                    | XIIS B                                                        | SC.                      |                  |                                       |                          |            |           |             |
|                                                                      |                                                                                                    |                                                               |                          |                  |                                       |                          |            |           |             |
|                                                                      | News                                                                                                    | Download                                                      | Transaction              | Report           |                                       | lispute                  | Help       | Mail      | ing List    |
|                                                                      |                                                                                                    |                                                               |                          |                  | L                                     | Aspute Events            | customer D |           | y Dispute   |
| 3 C                                                                  | Dispute Wi                                                                                                    | zard (2/2):                                                   |                          |                  |                                       |                          |            |           |             |
| ler:                                                                 |                                                                                                    | Harvey                                                        | Calle                    | Identification:  | ŀ                                     | larvey Simpson           |            |           |             |
| ton                                                                  | ner Number:<br>ner Name:                                                                                                    | 456789<br>Harvey Sir                                          | npson Custo              | mer Address:     | 1                                     | 2345<br>18765 MayfairAve | Abbotsford | V2S1R2    |             |
| ac                                                                   | :t Number:                                                                                                    | 604-576-7                                                     | '000 Dispu               | ite Type:        | (                                     | Cancellation             |            |           |             |
| va                                                                   | ailable Mark                                                                                                    | eter Contrac                                                  | :t:                      |                  |                                       |                          |            |           |             |
| Ma                                                                   | rketer                                                                                                    | Enrollme                                                      | ent Start Date           | Enrollment End I | Date                                  | Status                   |            |           |             |
| AE                                                                   | BC Gas Markete                                                                                                    | er 2007/11/0                                                  | 1 1                      | 2012/11/01       |                                       | SEEV                     |            |           |             |
| 30                                                                   | CD Energy Inc.                                                                                                    | 2012/11/0                                                     | 11 1                     | 2016/11/01       |                                       | SE                       |            |           |             |
| at                                                                   | ted Dispute                                                                                                    | es:                                                           |                          |                  |                                       |                          |            |           |             |
|                                                                      |                                                                                                    |                                                               | No                       | record(s) found. |                                       |                          |            |           |             |
|                                                                      |                                                                                                    |                                                               |                          |                  |                                       |                          |            |           |             |
| zue                                                                  | esuons.                                                                                                    |                                                               |                          |                  |                                       |                          |            |           |             |
|                                                                      |                                                                                                    |                                                               |                          |                  |                                       |                          |            |           |             |
| Disp                                                                 | oute Reason                                                                                                    |                                                               |                          |                  |                                       |                          |            |           |             |
| isp                                                                  | oute Reason                                                                                                    |                                                               | •                        |                  |                                       |                          |            |           |             |
| )isp<br>4.<br>)isp                                                   | oute Reason<br>select<br>oute details:                                                                                                    |                                                               | ·                        |                  |                                       |                          |            |           |             |
| Disp<br>A.<br>Disp<br>A.                                             | oute Reason<br>select<br>oute details:<br>© Yes                                                                                                    |                                                               | •                        |                  |                                       |                          |            |           |             |
| Disp<br>A.<br>Disp<br>A.<br>3.                                       | oute Reason<br>select<br>oute details:<br>O Yes<br>No                                                                                                    |                                                               | T                        |                  |                                       |                          |            |           |             |
| Disp<br>A.<br>Disp<br>A.<br>B.<br>C.                                 | oute Reason<br>select<br>oute details:<br>() Yes<br>() No<br>() For markete                                                                                                    | rs only                                                       | T                        |                  |                                       |                          |            |           |             |
| Disp<br>A.<br>Disp<br>A.<br>B.<br>C.                                 | oute Reason<br>select<br>oute details:<br>O Yes<br>No<br>For markete<br>If yes, provide de                                                                                                    | rs only<br>etails                                             | T                        |                  |                                       |                          |            |           |             |
| )isp<br>)isp<br>)isp<br>).<br>2.                                     | oute Reason<br>select<br>oute details:<br>O Yes<br>No<br>O For markete<br>If yes, provide de                                                                                                    | rs only<br>etails                                             | -                        |                  | *                                     |                          |            |           |             |
| )isp<br>A.<br>)isp<br>A.<br>3.<br>D.                                 | oute Reason<br>select<br>oute details:<br>O Yes<br>No<br>For markete<br>If yes, provide de                                                                                                    | rs only<br>etails                                             | •                        |                  | *                                     |                          |            |           |             |
| Disp<br>A.<br>Disp<br>A.<br>B.<br>C.<br>D.                           | oute Reason<br>select<br>oute details:<br>O Yes<br>No<br>O For markete<br>If yes, provide de                                                                                                    | rs only<br>etails                                             |                          |                  | *                                     |                          |            |           |             |
| Disp<br>A.<br>Disp<br>A.<br>B.<br>C.<br>D.                           | oute Reason select oute details:  Yes No For markete If yes, provide de                                                                                                    | rs only<br>etails<br>the Gas Marketer r                       | ▼<br>egarding this disp  | ute?             | ۸<br>۳                                |                          |            |           |             |
| Disp<br>A.<br>Disp<br>A.<br>B.<br>C.<br>D.<br>Have                   | e you contacted t                                                                                                    | rs only<br>etails<br>the Gas Marketer r                       | •<br>egarding this disp  | ute?             | ~                                     |                          |            |           |             |
| Disp<br>A.<br>Disp<br>A.<br>B.<br>C.<br>D.<br>Have<br>A.<br>B.       | <ul> <li>oute Reason</li> <li> select</li> <li>oute details:</li> <li>Yes</li> <li>No</li> <li>For markete</li> <li>If yes, provide details</li> <li>e you contacted to</li> <li>Yes</li> <li>No</li> </ul>                                                                                                    | rs only<br>etails<br>the Gas Marketer r                       | ▼<br>regarding this disp | ute?             | ×                                     |                          |            |           |             |
| Disp<br>A.<br>Disp<br>A.<br>B.<br>C.<br>Have<br>A.<br>B.<br>C.       | e you contacted t<br>• select<br>oute details:<br>• Yes<br>• No<br>• For markete<br>If yes, provide de<br>e you contacted t<br>• Yes<br>• No<br>• For markete                                                                                                    | rs only<br>etails<br>the Gas Marketer r                       | •<br>egarding this disp  | ute?             | ~                                     |                          |            |           |             |
| Disp<br>A.<br>Disp<br>A.<br>B.<br>C.<br>Have<br>A.<br>B.<br>C.       | <ul> <li>a select</li> <li>bute details:</li> <li>Yes</li> <li>No</li> <li>For markete</li> <li>If yes, provide details</li> <li>e you contacted t</li> <li>Yes</li> <li>No</li> <li>Yes</li> <li>No</li> <li>For markete</li> <li>If yes, provide details</li> </ul>                                                                                                    | rs only<br>etails<br>the Gas Marketer r<br>ers only<br>etails | •egarding this disp      | ute?             | *                                     |                          |            |           |             |
| Disp<br>A.<br>Disp<br>A.<br>B.<br>C.<br>D.<br>Have<br>A.<br>B.<br>C. | e you contacted t<br>• yes<br>• No<br>• For markete<br>If yes, provide do<br>• Yes<br>• No<br>• Yes<br>• No<br>• For markete<br>If yes, provide do<br>• Yes<br>• No                                                                                                    | rs only<br>etails<br>the Gas Marketer r<br>ers only<br>etails | •<br>egarding this disp  | ute?             | · · · · · · · · · · · · · · · · · · · |                          |            |           |             |
| Disp<br>A.<br>Disp<br>A.<br>B.<br>C.<br>Have<br>A.<br>B.<br>C.       | <ul> <li>a select</li> <li>b select</li> <li>b select</li> <li>b select</li> <li>b select</li> <li>b select</li> <li>b select</li> <li>b select</li> <li>b select</li> <li>b select</li> <li>b select</li> <li>c select</li> <li>c select</li> <li li="" select<=""> <li>c select</li> <li li="" select<=""> <li li="" select<=""> <li se<="" td=""><td>rs only<br/>etails<br/>the Gas Marketer r<br/>ers only<br/>etails</td><td>egarding this disp</td><td>ute?</td><td>*</td><td></td><td></td><td></td><td></td></li></li></li></li></li></li></li></li></li></li></li></li></li></li></li></li></li></li></li></li></li></li></li></ul> | rs only<br>etails<br>the Gas Marketer r<br>ers only<br>etails | egarding this disp       | ute?             | *                                     |                          |            |           |             |

![](_page_44_Picture_0.jpeg)

|             | select 💌                                                                                                    |                          |
|-------------|----------------------------------------------------------------------------------------------------|--------------------------|
| y           | you receive a contract?                                                                                                    |                          |
|             | © Yes                                                                                                    |                          |
|             | © No                                                                                                    |                          |
|             | For marketers only                                                                                                    |                          |
| ie          | en did you receive the contract?                                                                                                    |                          |
|             | ◎ In the mail                                                                                                    |                          |
|             | ◎ At time of sale                                                                                                    |                          |
|             | Did not receive contract                                                                                                    |                          |
|             | For marketers only                                                                                                    |                          |
| e y<br>it a | you the account holder or are you authorized on the account. A power of attorney will be requ<br>t authorized on the account.                                                                  | ired if you are          |
|             | © Yes                                                                                                    |                          |
|             | © No                                                                                                    |                          |
| -           | For marketers only                                                                                                    |                          |
| o y         | you wish to be contacted directly by a Gas Marketer Dispute Resolution Specialist to resolve                                                                                                   | your dispute?            |
|             | © Yes                                                                                                    |                          |
|             | © No                                                                                                    |                          |
| -           | For marketers only                                                                                                    |                          |
| ) y         | you wish to file a dispute for other locations?                                                                                                    |                          |
|             | © Yes                                                                                                    |                          |
|             | © No                                                                                                    |                          |
|             | For marketers only                                                                                                    |                          |
|             | If you wish to file a dispute for other contracts you may have for other properties, please list<br>Numbers and 'Point of Delivery' (POD) numbers in the text field below (Max Characters: 255 | the Account<br>5).       |
|             | · · · · · · · · · · · · · · · · · · ·                                                                                                    |                          |
| bm          | mit Back Cancel                                                                                                    |                          |
|             |                                                                                                    |                          |
|             | © 2011 A Fortis Company Priv                                                                                                    | vacy Policy Terms of Use |

8. The system will provide you with a tracking number for the dispute:

![](_page_45_Picture_0.jpeg)

| <b>FORTIS</b> BC <sup>-</sup>                                    | GATEWAY HOME   CONTACT US   LOG OUT |
|------------------------------------------------------------------|-------------------------------------|
| News Download Transaction Report Dispute                         | Help Mailing List                   |
|                                                                  | Customer Dispute Log Dispute        |
| Information                                                      |                                     |
| You submited a new dispute. The tracking number is G133801698467 |                                     |
| Click here to go back                                            |                                     |

# 7.5 Possible Errors When Logging a Dispute

If the customer account has not been enrolled with a marketer, the gas account is closed, the contract has already been dropped, or the customer account number or POD is entered incorrectly, a message will be displayed that you cannot file a dispute for the customer as they are not enrolled in the system.

![](_page_46_Picture_0.jpeg)

| FOR                                                                                                    | TIS BC <sup>**</sup>                                                                                                    |
|----------------------------------------------------------------------------------------------------|----------------------------------------------------------------------------------------------------|
| News                                                                                                    | Download Transaction Report Dispute Help Mailing                                                                                                    |
|                                                                                                    | Dispute Events Customer Dispute Log                                                                                                    |
| na Dispute Wiza                                                                                                    | rd (1/2):                                                                                                    |
| ng Dispute Mizu                                                                                                    |                                                                                                    |
| Customer Information —                                                                                                    |                                                                                                    |
| Title:                                                                                                    | Mr 👻                                                                                                    |
| First Name:                                                                                                    | Jason                                                                                                    |
| Last Name:                                                                                                    | James                                                                                                    |
| Business Name :                                                                                                    |                                                                                                    |
| Job Title:                                                                                                    |                                                                                                    |
| Mailing Address:                                                                                                    |                                                                                                    |
| Daytime Phone #:                                                                                                    | 604-555-5555 999-999-9999                                                                                                    |
| Alternate Phone #:                                                                                                    | 604-333-3333 999-999-9999                                                                                                    |
| Email Address:                                                                                                    |                                                                                                    |
| Gas Marketer:                                                                                                    | select 👻                                                                                                    |
| Account Number:                                                                                                    | 123456                                                                                                    |
| POD Number:                                                                                                    | 45678                                                                                                    |
| Type of Account:                                                                                                    | O Commercial O Residential                                                                                                    |
| Dispute Type:                                                                                                    | Standard -                                                                                                    |
| Next                                                                                                    |                                                                                                    |
|                                                                                                    |                                                                                                    |
|                                                                                                    | d is not currently enrolled with a marketer. Any issue or complaint that this customer has must be                                                                                 |
| he customer/pod entered<br>andled directly by the Brit                                                                                                    | tish Columbia Utilities Commission (BCUC). Please direct the customer to contact the BCUC at the                                                                                   |
| he customer/pod entered<br>andled directly by the Brit<br>bllowing address:                                                                                                    | tish Columbia Utilities Commission (BCUC). Please direct the customer to contact the BCUC at the                                                                                   |
| he customer/pod entered<br>andled directly by the Brit<br>ollowing address:<br>B.C. Utilities Comp                                                                                                    | tish Columbia Utilities Commission (BCUC). Please direct the customer to contact the BCUC at the                                                                                   |
| he customer/pod entered<br>andled directly by the Brit<br>blowing address:<br>B.C. Utilities Comm<br>Box 250, 900 Howe                                                                                              | tish Columbia Utilities Commission (BCUC). Please direct the customer to contact the BCUC at the<br>mission<br>e Street                                                            |
| he customer/pod entered<br>andled directly by the Brit<br>ollowing address:<br>B.C. Utilities Comn<br>Box 250, 900 Howe<br>Sixth Floor                                                                              | tish Columbia Utilities Commission (BCUC). Please direct the customer to contact the BCUC at the<br>mission<br>e Street                                                            |
| he customer/pod entered<br>andled directly by the Brit<br>ollowing address:<br>B.C. Utilities Comn<br>Box 250, 900 Howe<br>Sixth Floor<br>Vancouver, B.C.                                                           | tish Columbia Utilities Commission (BCUC). Please direct the customer to contact the BCUC at the<br>mission<br>e Street                                                            |
| he customer/pod entered<br>andled directly by the Brit<br>ollowing address:<br>B.C. Utilities Comm<br>Box 250, 900 Howe<br>Sixth Floor<br>Vancouver, B.C.<br>V6Z 2N3                                                | tish Columbia Utilities Commission (BCUC). Please direct the customer to contact the BCUC at the<br>nission<br>e Street                                                            |
| he customer/pod entered<br>andled directly by the Brit<br>blowing address:<br>B.C. Utilities Comm<br>Box 250, 900 Howe<br>Sixth Floor<br>Vancouver, B.C.<br>V6Z 2N3                                                 | tish Columbia Utilities Commission (BCUC). Please direct the customer to contact the BCUC at the mission e Street                                                                  |
| he customer/pod entered<br>andled directly by the Brit<br>ollowing address:<br>B.C. Utilities Comm<br>Box 250, 900 Howe<br>Sixth Floor<br>Vancouver, B.C.<br>V6Z 2N3<br>E-Mail: Customer.(<br>Web Site, http://www. | tish Columbia Utilities Commission (BCUC). Please direct the customer to contact the BCUC at the<br>mission<br>e Street<br>Choice@bcuc.com                                         |
| he customer/pod entered<br>andled directly by the Brit<br>ollowing address:<br>B.C. Utilities Comm<br>Box 250, 900 Howe<br>Sixth Floor<br>Vancouver, B.C.<br>V6Z 2N3<br>E-Mail: Customer.(<br>Web Site: http://ww   | tish Columbia Utilities Commission (BCUC). Please direct the customer to contact the BCUC at the<br>mission<br>e Street<br>Choice@bcuc.com<br>ww.bcuc.com/NaturalGasMarketers.aspx |

![](_page_47_Picture_0.jpeg)

If there is already a dispute logged for this enrollment, an additional dispute cannot be raised. You will receive a blocking message:

Note: This dialog box is going to be re-done as some marketers are able to bypass the popup blocker and enter multiple disputes. When that happens, contact Customer Choice with the secondary dispute number and it will be deleted from GEM.

| 🖉 Warning Message Webpage Dialog |                                                                                                    |  |  |  |  |  |  |
|----------------------------------|----------------------------------------------------------------------------------------------------|--|--|--|--|--|--|
|                                  | There is already a dispute open for this contract. Please view the open dispute to add any additional information related to this contract dispute. |  |  |  |  |  |  |
|                                  | Close                                                                                                    |  |  |  |  |  |  |
|                                  |                                                                                                    |  |  |  |  |  |  |
|                                  |                                                                                                    |  |  |  |  |  |  |
|                                  |                                                                                                    |  |  |  |  |  |  |
|                                  |                                                                                                    |  |  |  |  |  |  |

#### 7.6 Upload Documents

Upload documents such as the customer contract, TPV voice recording, correspondence with the customer and any other evidence to support your case for BCUC to use in determining their ruling on the dispute.

- Click on *Browse* button at the bottom of the dispute page and locate document(s) to be uploaded. (eg. Ruling letter to Customer and Gas Marketer)
   *\*\*Note that file names cannot contain underscores* (\_) *as GEM will truncate the file name at the start of the underscore*.
- 2. Double click on document to populate *Select File* field.

| Support      | Supporting Document:      |                                      |        |  |  |  |  |
|--------------|---------------------------|--------------------------------------|--------|--|--|--|--|
| Date Uploa   | aded Creator              | Document                             |        |  |  |  |  |
| Select File: | S:\GasInc\Services\Custon | er Service\CUST RELATIONS\Cus Browse | Upload |  |  |  |  |

![](_page_48_Picture_0.jpeg)

- 3. Click on *Upload* button to upload document to the GEM dispute.
- 4. GEM will return message: "File xxxxx.doc has been uploaded successfully".

| Supporti     | Supporting Document:                                                          |                              |        |  |  |  |  |  |
|--------------|-------------------------------------------------------------------------------|------------------------------|--------|--|--|--|--|--|
| Date Uploa   | ided Creator                                                                  | Document                     |        |  |  |  |  |  |
| Select File: |                                                                               | Browse                       | Upload |  |  |  |  |  |
|              | File Independent Dispute Process - CSR Desk Level been uploaded successfully. | el - Online Process.docx has |        |  |  |  |  |  |

- Repeat Browse and Upload steps for each document.
- *Customer Dispute Details* screen will list supporting documents once GEM has processed them.

\*\*\*NOTE: It takes approximately 1 hour to load the documents on the server before they can be viewed in GEM.

| Supporting Document: |            |                                                  |  |  |  |  |
|----------------------|------------|--------------------------------------------------|--|--|--|--|
| Date Uploade         | ed Creator | Document                                         |  |  |  |  |
| 2012/08/28           | 10338      | RECOMMENDATIONS 101123                           |  |  |  |  |
| 2012/08/28           | 10338      | MarketerFlatFileInterfaceSpecifications.pdf      |  |  |  |  |
| 2012/08/31           | 10338      | BCUC Marketer Complaint - Kimberley Ruddell .wav |  |  |  |  |
| Select File:         |            | Browse Upload                                    |  |  |  |  |

# 7.7 View a Dispute Ruling

- 1. Select a Closed dispute.
- 2. Click on the View Ruling button at the bottom of the dispute details page.

# Supporting Document:

| Date Uploaded Creator | Document          |
|-----------------------|-------------------|
| 2010/03/25 10350      | Dispute 20484.pdf |
|                       |                   |
| Select File:          | Browse Upload     |
| View Ruling           |                   |

3. The Customer Dispute Details page will open:

![](_page_49_Picture_0.jpeg)

|                                                                                                    |                                                                                                    |                                                                                                    | GATEWAY HOME   CONTACT US   LOG OU                                                                                                    |  |  |  |
|----------------------------------------------------------------------------------------------------|----------------------------------------------------------------------------------------------------|----------------------------------------------------------------------------------------------------|----------------------------------------------------------------------------------------------------|--|--|--|
| <b>FO</b>                                                                                                    | RTIS BC <sup>**</sup>                                                                                                    |                                                                                                    |                                                                                                    |  |  |  |
|                                                                                                    |                                                                                                    |                                                                                                    |                                                                                                    |  |  |  |
| News                                                                                                    | Download Transaction                                                                                                    | Report Dis                                                                                                    | spute Help Mailing List                                                                                                    |  |  |  |
|                                                                                                    |                                                                                                    | Dis                                                                                                    | spute Events Customer Dispute Log Dispute                                                                                                    |  |  |  |
|                                                                                                    |                                                                                                    |                                                                                                    |                                                                                                    |  |  |  |
| Customer Disp                                                                                                    | ute Details (Ruling has bee                                                                                                    | n filed.)                                                                                                    |                                                                                                    |  |  |  |
| Dispute #:<br>Caller:<br>Caller Identification:<br>First Name:<br>Business Name:<br>Mailing Address:<br>Day Time Phone:<br>Gas Marketer:<br>Contact Number:<br>Date Filed:<br>Cancellation Date:<br>Date Resolved:<br>Tracking Number:                                                                                                    | 33186<br>James<br>9219 Applehill Crescent Surrey BC<br>604-555-6666<br>ABC Energy Marketer<br>905-777-8888<br>2012/10/02<br>2008/07/10<br>2012/10/10<br>G18157817 | Filed By:<br>Status:<br>Days Outstanding:<br>Last Name:<br>Business Title:<br>Email Address:<br>Alternate Phone:<br>Account Type:<br>Marketer Name:<br>Customer Number:<br>Customer Address:<br>Dispute Type: | 10101 (ABC Energy Marketer)<br>Closed<br>7<br>Jenson<br>jenson@gmail.com<br>ABC Energy Marketer<br>16378<br>9219 Applehill Cres Surrey V3V 1T3<br>Standard |  |  |  |
| Date Resolved:       2012/10/10       Dispute Type:       Standard         Tracking Number:       G18157817       G18157817         Who is the next marketer?       FortisBC Energy Inc.         When is the effective date?       2012/11/01         Who is responsible for dispute resolution fee?       Marketer         Does the dispute require the marketer and customer to resolve it offline?         No       Does the customer require a reimbursement from the gas marketer?         Yes       What is the date range?         2008/08/01 - To: 2012/11/01       Final Comments |                                                                                                    |                                                                                                    |                                                                                                    |  |  |  |
|                                                                                                    |                                                                                                    |                                                                                                    |                                                                                                    |  |  |  |
| Баск                                                                                                    | Reconsideration                                                                                                    |                                                                                                    |                                                                                                    |  |  |  |
| © 2011 A Fortis                                                                                                    | Company                                                                                                    |                                                                                                    | Privacy Policy Terms of Use                                                                                                    |  |  |  |

![](_page_50_Picture_0.jpeg)

4. View the letter relating to the dispute ruling under Supporting Documents.

| Supporting Document                    |                         |                                                                       |        |        |  |  |  |  |
|----------------------------------------|-------------------------|-----------------------------------------------------------------------|--------|--------|--|--|--|--|
| Date Uploaded                          | Creator                 | Document                                                              |        |        |  |  |  |  |
| 2011/01/17<br>2011/01/17<br>2011/01/25 | 10357<br>10357<br>10339 | BC63471noseworthy.pdf<br>814978Noseworthy.mp3<br>26922-Nosedorthy.pdf |        |        |  |  |  |  |
| Select File:                           |                         |                                                                       | Browse | Upload |  |  |  |  |
| View Ruling                            |                         |                                                                       |        |        |  |  |  |  |

![](_page_51_Picture_0.jpeg)

# 8. Help Tab

This page is a reference guide for marketers. You can click on a question to view the answers to the frequently asked questions.

| GATEWAY HOME   CONTACT US   LOG OL                                                                       |             |                |  |  |  |  |  |  |
|----------------------------------------------------------------------------------------------------|-------------|----------------|--|--|--|--|--|--|
| News Download Transaction Report Dispute                                                                 | Hel         | p Mailing List |  |  |  |  |  |  |
| Frequently Asked Questions                                                                               |             |                |  |  |  |  |  |  |
| What is a marketer group and how do I create one?                                                        |             |                |  |  |  |  |  |  |
| How do I upload an enrollment file?                                                                      |             |                |  |  |  |  |  |  |
| What are the valid entry dates?                                                                          |             |                |  |  |  |  |  |  |
| When can I enroll and drop customers?                                                                    |             |                |  |  |  |  |  |  |
| How do I enroll customers?                                                                               |             |                |  |  |  |  |  |  |
| How do I drop customers?                                                                                 |             |                |  |  |  |  |  |  |
| When I upload a file, why is the time on the confirmation screen different from the time on my computer? |             |                |  |  |  |  |  |  |
| What is a customer enrollment request file?                                                              |             |                |  |  |  |  |  |  |
| What is a customer enrollment response file?                                                             |             |                |  |  |  |  |  |  |
| What is a customer enrollment response usage file?                                                       |             |                |  |  |  |  |  |  |
| What is a customer usage file?                                                                           |             |                |  |  |  |  |  |  |
| What is an enrollment details file?                                                                      |             |                |  |  |  |  |  |  |
| How do I know if a customer enrollment file passes and the customers are enrolled?                       |             |                |  |  |  |  |  |  |
| What should I do if I receive a failed customer enrollment response?                                     |             |                |  |  |  |  |  |  |
| Is there a way to view pipe delimited files in a spreadsheet?                                            |             |                |  |  |  |  |  |  |
| How do we notify Terasen of a company name or address change?                                            |             |                |  |  |  |  |  |  |
| How do I change my password?                                                                             |             |                |  |  |  |  |  |  |
|                                                                                                    |             |                |  |  |  |  |  |  |
| © 2011 A Fortis Company Priv                                                                             | vacy Policy | Terms of Use   |  |  |  |  |  |  |

![](_page_52_Picture_0.jpeg)

## 9. Mailing List Tab

The Mailing List tab is used to keep contact information up to date for communication purposes. There are three types of mailing lists FortisBC sends communications to:

#### **Communication Review**

• Typically sent to review the Customer Choice media promotions.

#### **GEM** Communication

• Communications provided regarding issues, outages or enhancements to the GEM system.

#### **Customer Choice Regulatory**

• Any Regulatory information that is to be shared with Gas Marketers.

| GATEWAY HOME   CONTACT US   LOG OUT                                   |                             |          |              |      |              |  |  |  |  |
|-----------------------------------------------------------------------|-----------------------------|----------|--------------|------|--------------|--|--|--|--|
| News                                                                  | Download Transaction        | n Report | Dispute      | Help | Mailing List |  |  |  |  |
| Please click the Add Button to add a new record:                      |                             |          |              |      |              |  |  |  |  |
| Mailing List                                                          |                             |          |              |      | Del          |  |  |  |  |
| First Name:                                                           | LastName:                   |          | Position:    |      |              |  |  |  |  |
| Company Name:                                                         | Address:                    |          | City:        |      |              |  |  |  |  |
| Province:                                                             | Country:                    |          | Postal Code: |      | ×            |  |  |  |  |
| Email:                                                                | Phone #:                    |          | Fax#:        |      |              |  |  |  |  |
| Toll Free #:                                                          | Contract Key:               | 10339    | ID:          | 0    |              |  |  |  |  |
| Communication Review 🔲 GEM Communication 🔲 Customer Choice Regulatory |                             |          |              |      |              |  |  |  |  |
| Save Add Export 1 more row(s)                                         |                             |          |              |      |              |  |  |  |  |
|                                                                       |                             |          |              |      |              |  |  |  |  |
|                                                                       |                             |          |              |      |              |  |  |  |  |
|                                                                       |                             |          |              |      |              |  |  |  |  |
|                                                                       |                             |          |              |      |              |  |  |  |  |
| © 2011 A Fortis Co                                                    | Privacy Policy Terms of Use |          |              |      |              |  |  |  |  |

1. Click on the "Add" button to enter your contact information.

![](_page_53_Picture_0.jpeg)

- 2. Fill in each text box.
- 3. Check off the mailing list group(s) you want to be included in.
- 4. Click on the "Save" button.
  - The "Export" button is used to export the contact information to Excel format for the Customer Choice Program Analysts to transfer to MS Outlook.